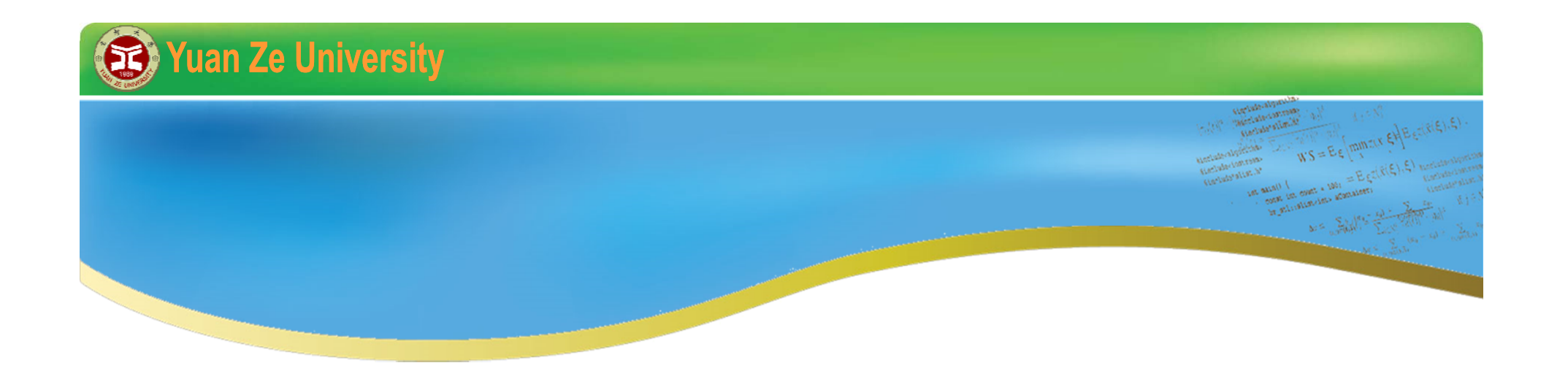

## **Gurobi Implementation** 2015 summer

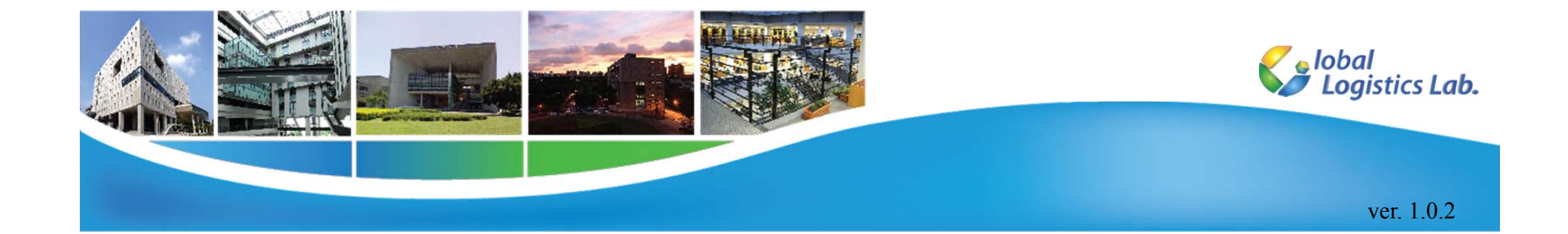

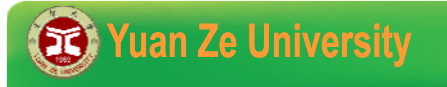

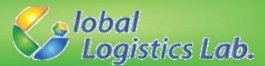

#### **Outlines**

✓ Introduction

- **√** Installing Gurobi
- ✓ Creating a visual studio C++ project for Groubi
- **⊀** Building and solving Gurobi model

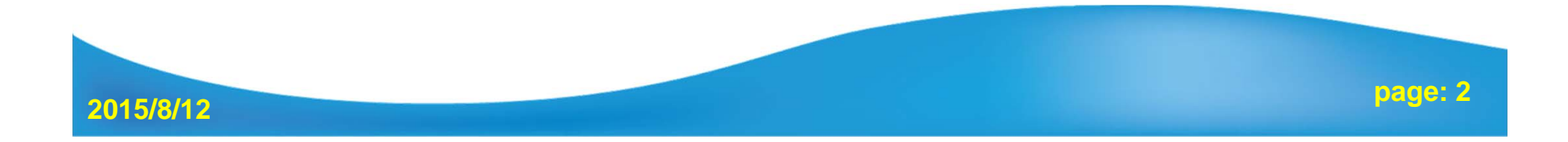

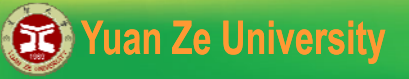

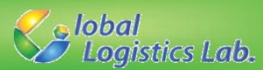

#### **Introduction (1/4)**

✓ Gurobi is a state-of-the-art solver engine for optimization problems, including

- Linear Problem (LP)
- Mixed-Integer Linear Programming (MILP)
- Quadratic Problem (QP) and Mixed-Integer Quadratic Problem (MIQP) (Gurobi 4.0 and later version)
- Quadratically constrained programming (QCP) and Mixedinteger quadratically constrained programming (MIQCP) (Gurobi 5.0 and later version)
- ✓ Gurobi supports parallel computing for the modern multicore PCs. It also offers Groubi Cloud on the Amazon Elastic Computing Cloud (EC2).

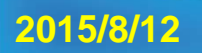

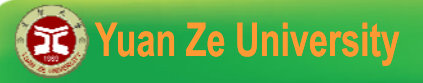

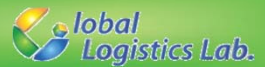

#### **Introduction (2/4)**

✓ Gurobi provides different interfaces for different users:

- ➤ Gurobi <u>Command Line</u>
- Gurobi Interactive Shell
- > programming language:
  - ►C, C++, C#, Java, Python, VB, MATLAB or R.
- Different modeling systems: AMPL, GAMS, AIMMS, Microsoft Solver Foundation, and etc.

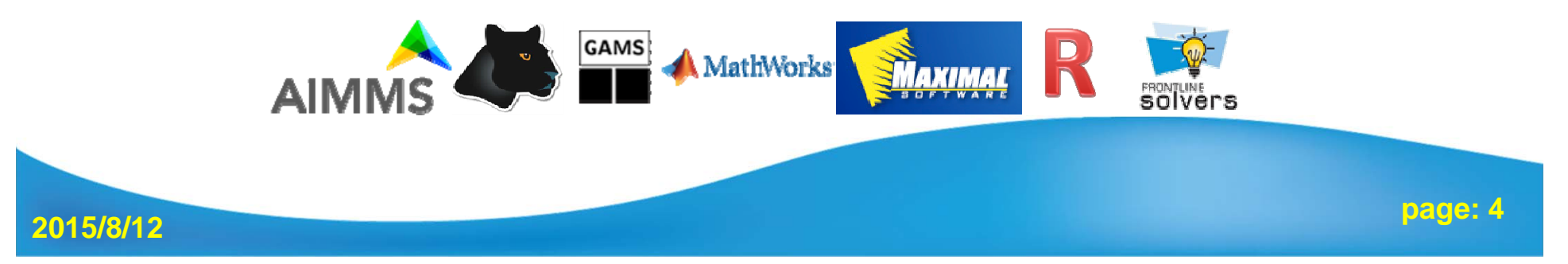

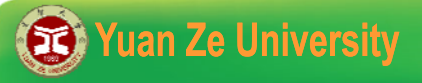

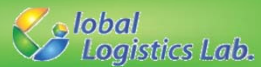

#### **Introduction (3/4)**

✓ Groubi supports most platforms including Windows, Linux, and Mac OS X.

✓ The platforms for Gurobi Optimizer 6.0 include:

| platform                                         | Operating System                                                       | Compiler                       |
|--------------------------------------------------|------------------------------------------------------------------------|--------------------------------|
| Windows 32-bit (win32)<br>Windows 64-bit (win64) | Windows Vista, Windows 7,<br>Windows 8.1 and Windows<br>Server 2008 R2 | Visual Studio 2010, 2012, 2013 |
| Linux 64-bit (linux64)                           | Red Hat, SUSE, Ubuntu                                                  | GCC 4.1, 4.3, 4.4, 4.6         |
| Mac OS 64-bit (mac64)                            | Mac OS X 10.7 - 10.10                                                  | Xcode 4, 5, 6                  |

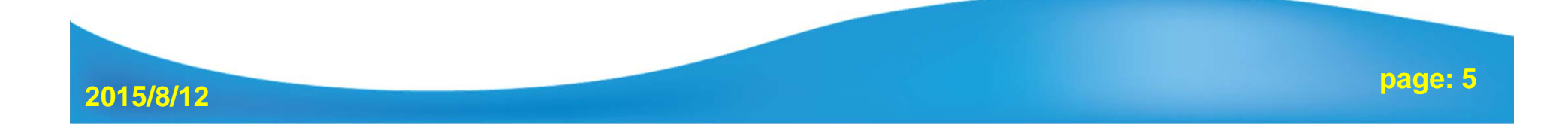

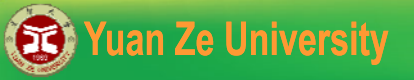

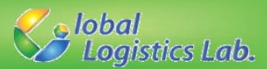

#### **Introduction (4/4)**

- ✓ Groubi offers flexible software licensing strategies in different license types, including
  - > Free evaluation license (all the features and power).
  - > Commercial licenses: *named-user*, *single-use*, *unlimited-use*, *compute server*, *on demand cloud*, and *prepaid cloud* licenses.
  - **>** Free academic license.
- ✓ For free academic license, you need to update your license every six months, and one license only for one PC.

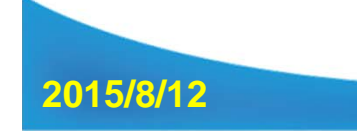

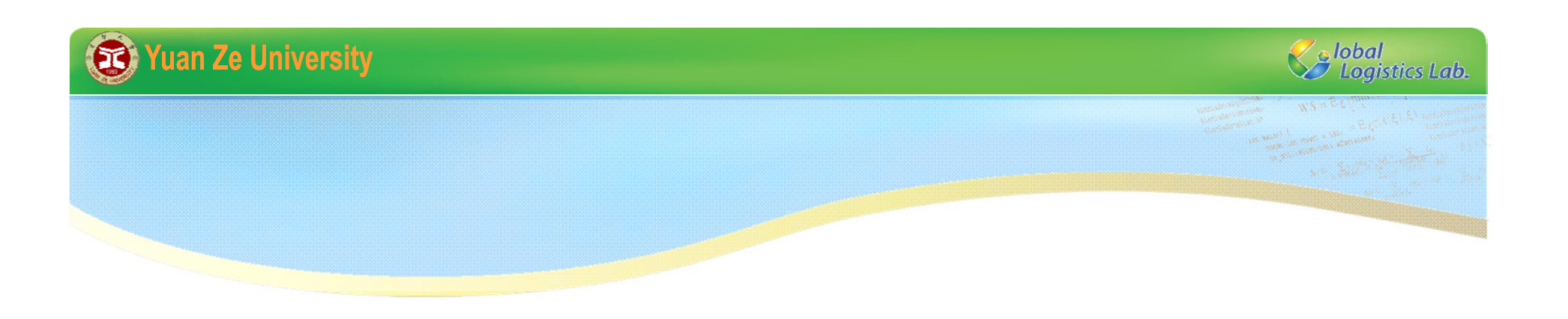

# Installation

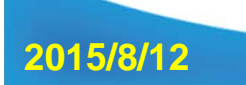

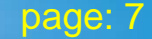

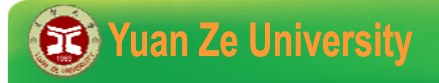

2015/8/12

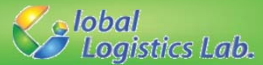

page: 8

#### **Installation (1/8)**

✓ Go to Gurobi's website: <u>http://www.gurobi.com/</u>

✓ Register an Account

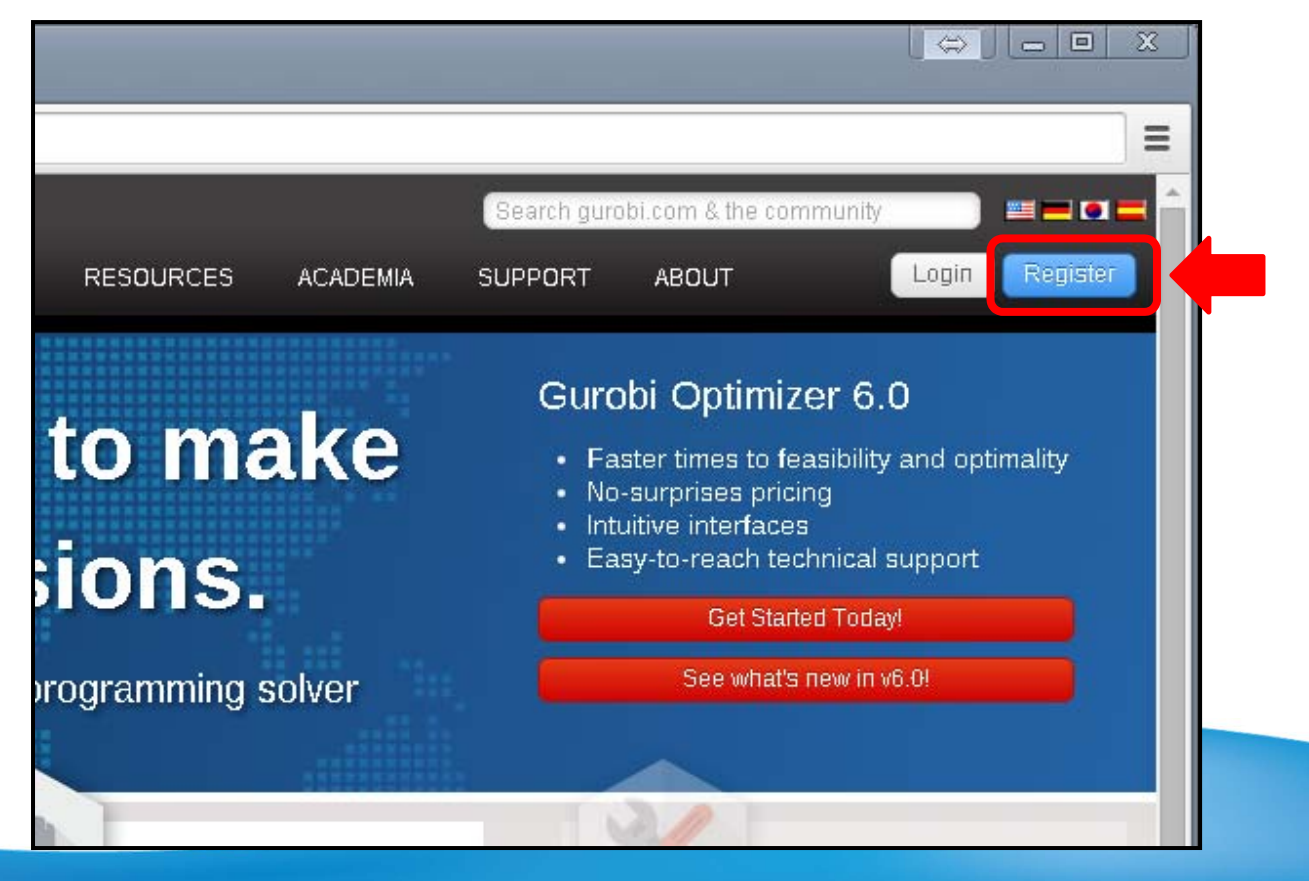

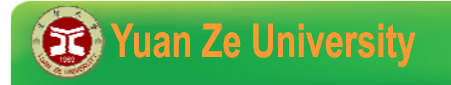

2015/8/12

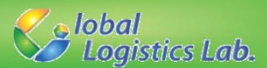

#### **Installation** (2/8)

✓ Fill out the form and submit, then you can activate your account and get the password from e-mail.

|                                                     | Academic       |  |
|-----------------------------------------------------|----------------|--|
| First Name:                                         | *              |  |
| Last Name:                                          | *              |  |
| Email Address:                                      | *              |  |
| University:                                         | *              |  |
| Academic Position:                                  | Select one •   |  |
| Phone Number:                                       |                |  |
| Check this box if you als<br>commercial businesses: | o consult with |  |
|                                                     | Access Now     |  |

#### Yuan Ze University

2015/8/12

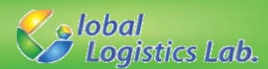

#### **Installation (3/8)**

Login your account, and go to Download Center to download the newest version of Gurobi Optimizer according to your PC's platform.

#### 📩 Download Center

To use Gurobi, you need to first download the software and then get a lice

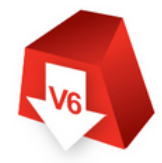

#### Download the Latest Version of Gurobi

To download the Gurobi Solver, you need to be logged in. First register, if you don't already have an account, and then login, if you are not already logged in.

To get Gurobi, click on the Gurobi Solver link below. If you would like to use Gurobi from within AMPL, click one of the two AMPL links below or learn more on our AMPL Software page.

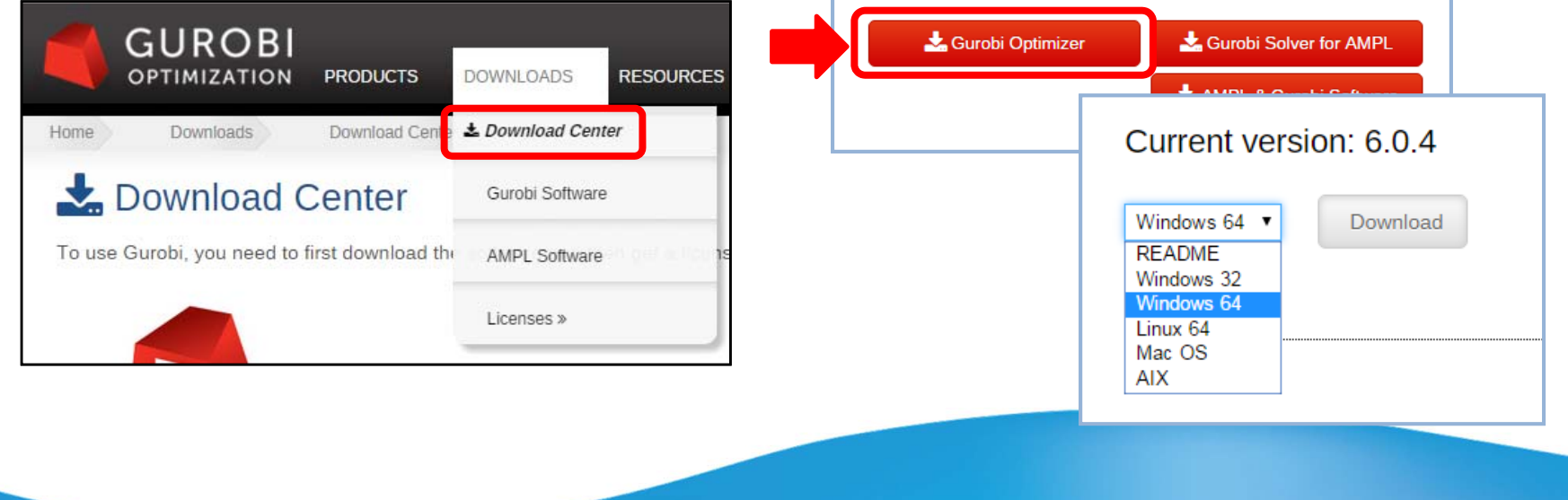

page: 10

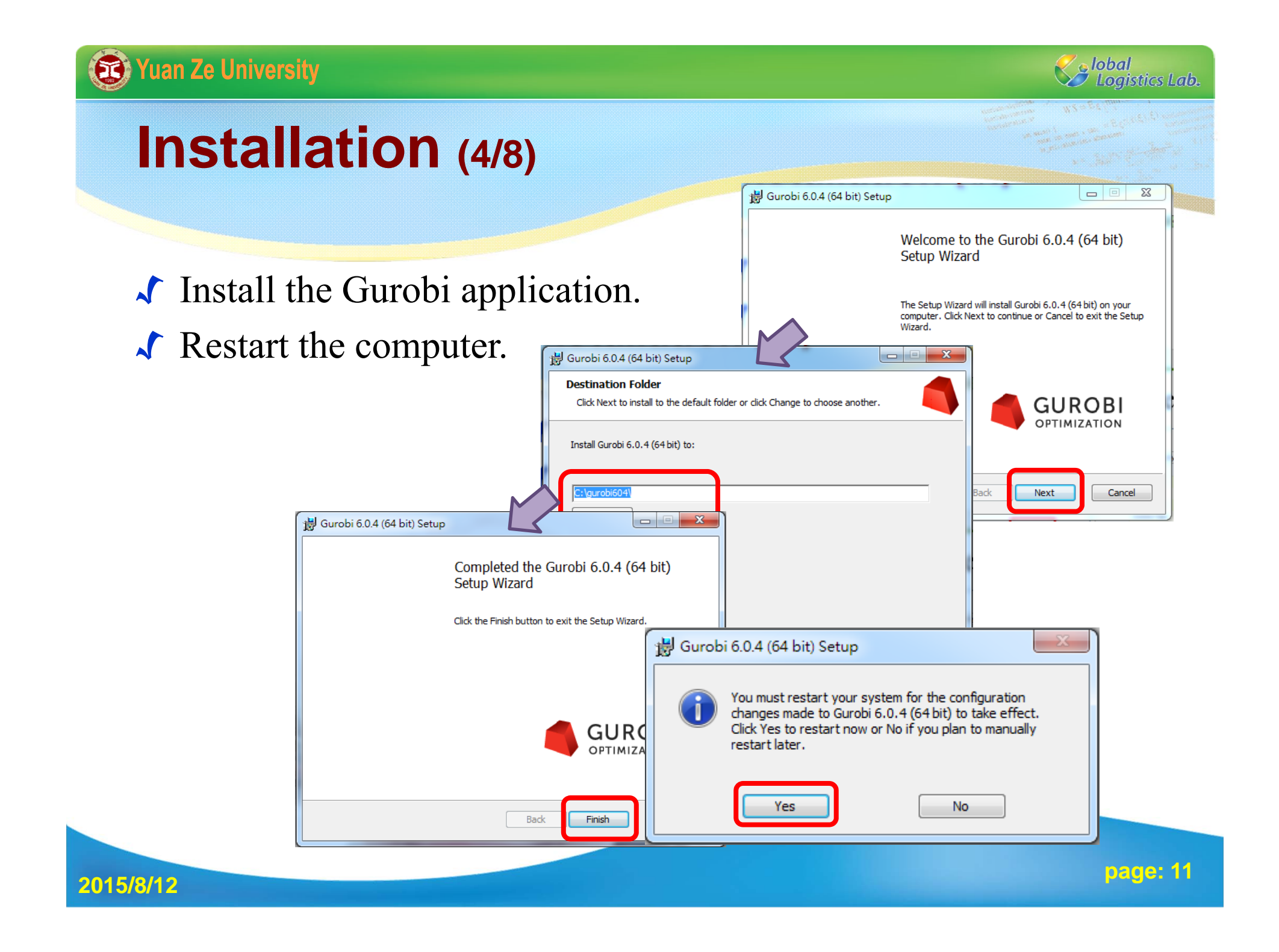

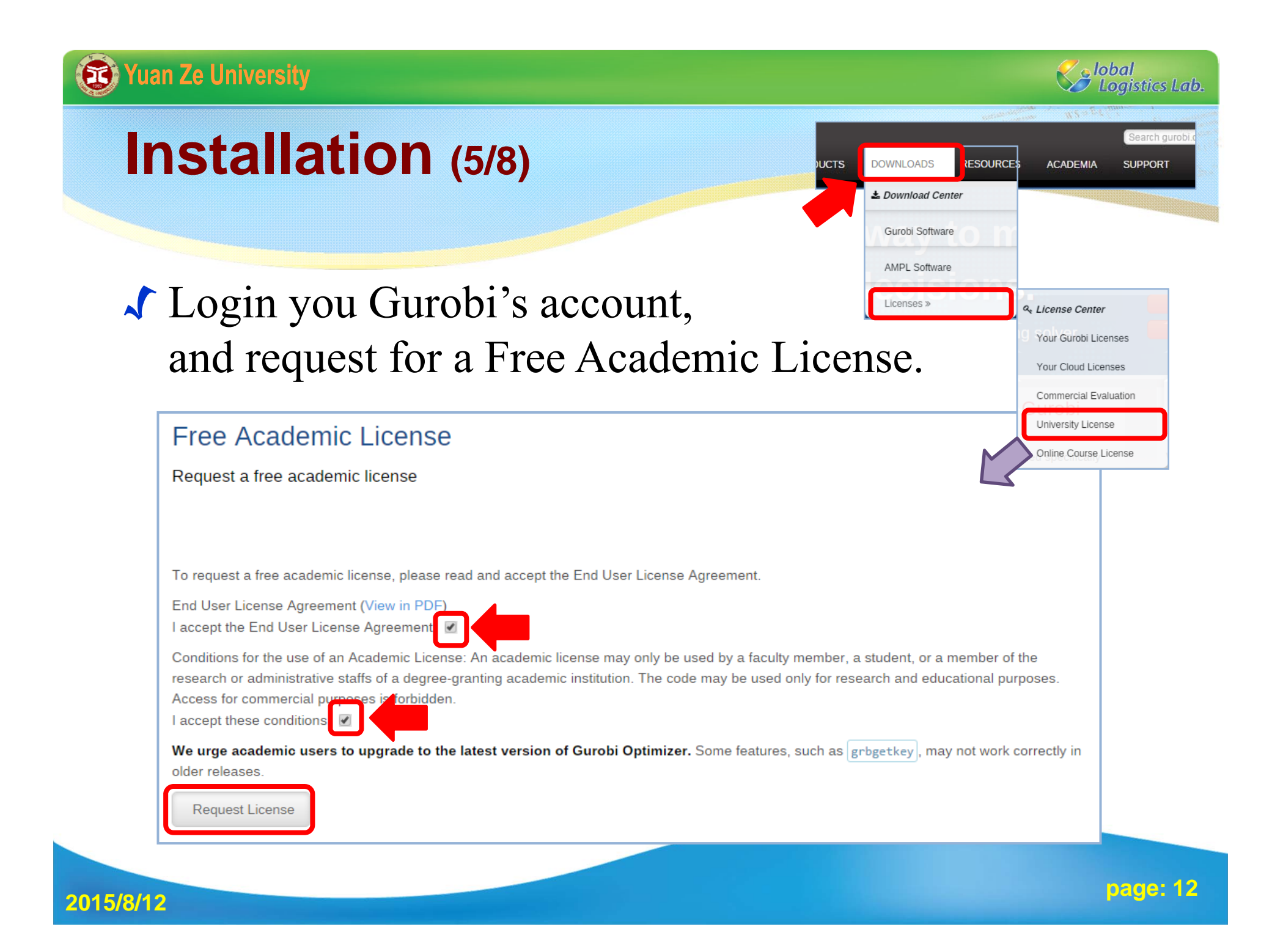

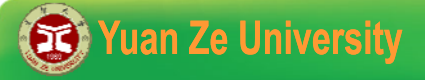

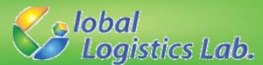

page: 13

#### **Installation** (6/8)

#### ✓ Login you Gurobi's account, and request for a Free Academic License.

| icense ID 98313                                     |                                                                               |                                                                   |
|-----------------------------------------------------|-------------------------------------------------------------------------------|-------------------------------------------------------------------|
| Information and installa                            | tion instructions                                                             |                                                                   |
| License ID                                          | 98313                                                                         |                                                                   |
| Date Issued                                         | 2015-08-11                                                                    |                                                                   |
| Purpose                                             | Trial                                                                         |                                                                   |
| License Type                                        | Free Academic                                                                 | Copy the key.                                                     |
| Кеу Туре                                            | ACADEMIC                                                                      |                                                                   |
| Version                                             | 6                                                                             |                                                                   |
| Distributed Limit                                   | 0                                                                             | To install this license on a computer where Gurobi Optimizer is i |
| Expiration Date                                     | 2016-08-10                                                                    |                                                                   |
| Host Name                                           |                                                                               | only) or a command/terminal prompt (any system):                  |
| Host ID                                             |                                                                               | grbgetkey cfefab50-401a-                                          |
| To install this license o<br>only) or a command/ter | n a computer where Gurobi Optimizer is installe<br>minal prompt (any system): | The grbgetkey command requires an active internet connection      |
| scheetkey cfef                                      | ab50-401a-                                                                    | server", please click here for additional instructions.           |

2015/8/12

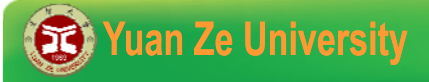

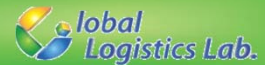

#### **Installation (7/8)**

✓ Copy and paste grbgetkey and lincense and to the Search box on the Start menu (Windows only).

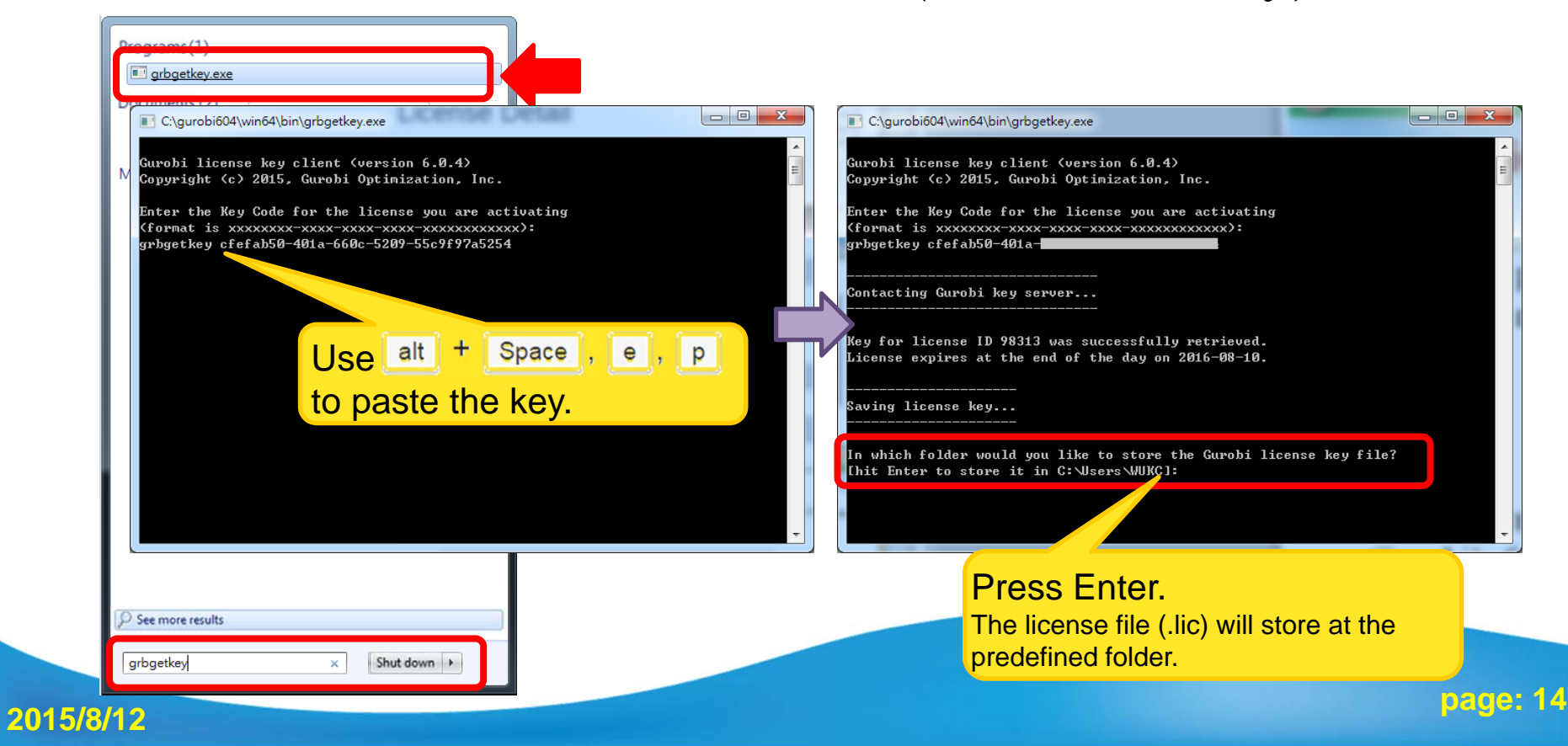

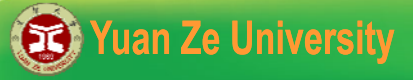

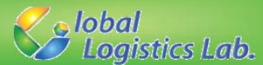

#### **Installation** (8/8)

# ✓ Copy and paste grbgetkey and lincense and to the Start/Run menu (Windows only).

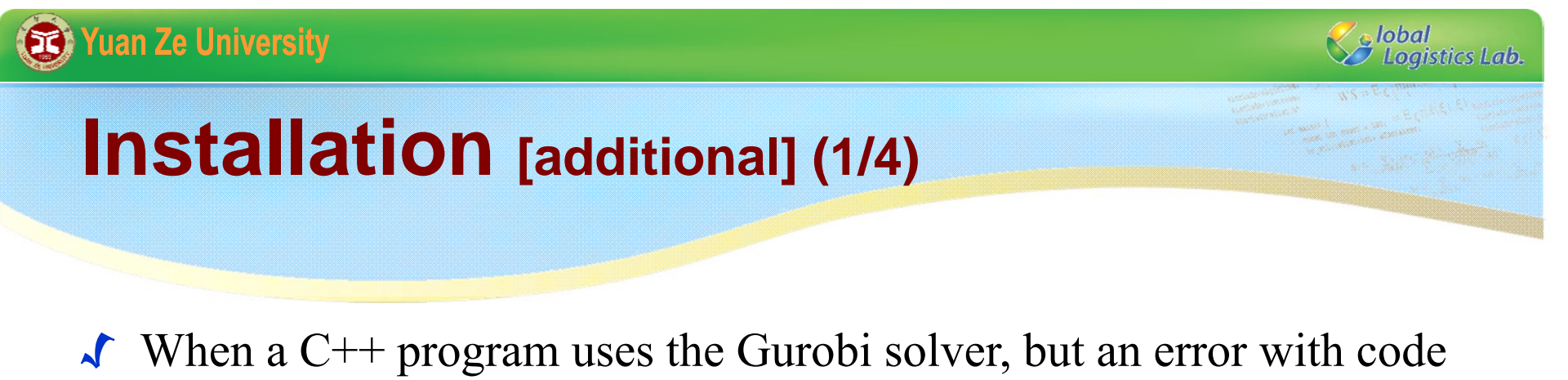

number 10009 is shown. Then, (1) check the expired day of the license, or (2) check the location of Gurobi.

| ſ | E:\Sync\Programming\C++\Summer Tutorial\104\others\grbtest\x64\Debug\grbtest.exe              |  |
|---|-----------------------------------------------------------------------------------------------|--|
|   | Error code = 10009<br>No Gurobi license found (user where host where the hostid (and how how) |  |
|   |                                                                                               |  |

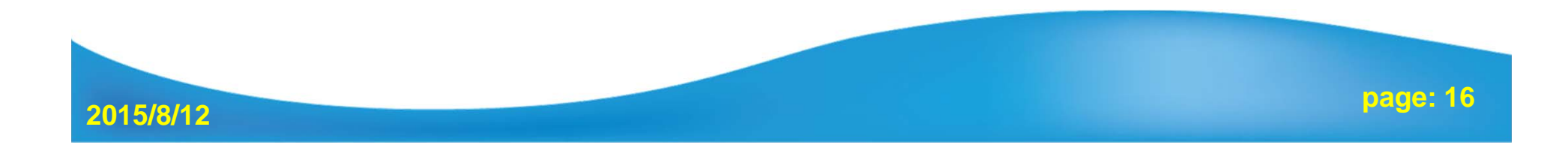

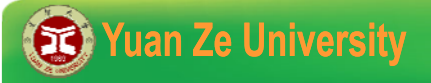

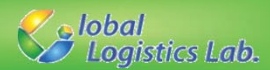

#### Installation [additional] (2/4)

- ✓ The default location for Gurobi is in C drive (C:\gurobixxx). If you install Gurobi to other drives, the environment variables of Windows needs to be modified.
- 1) Right click on the Computer icon and choose Properties option.
- 2) Click on Advanced system settings in the left pane

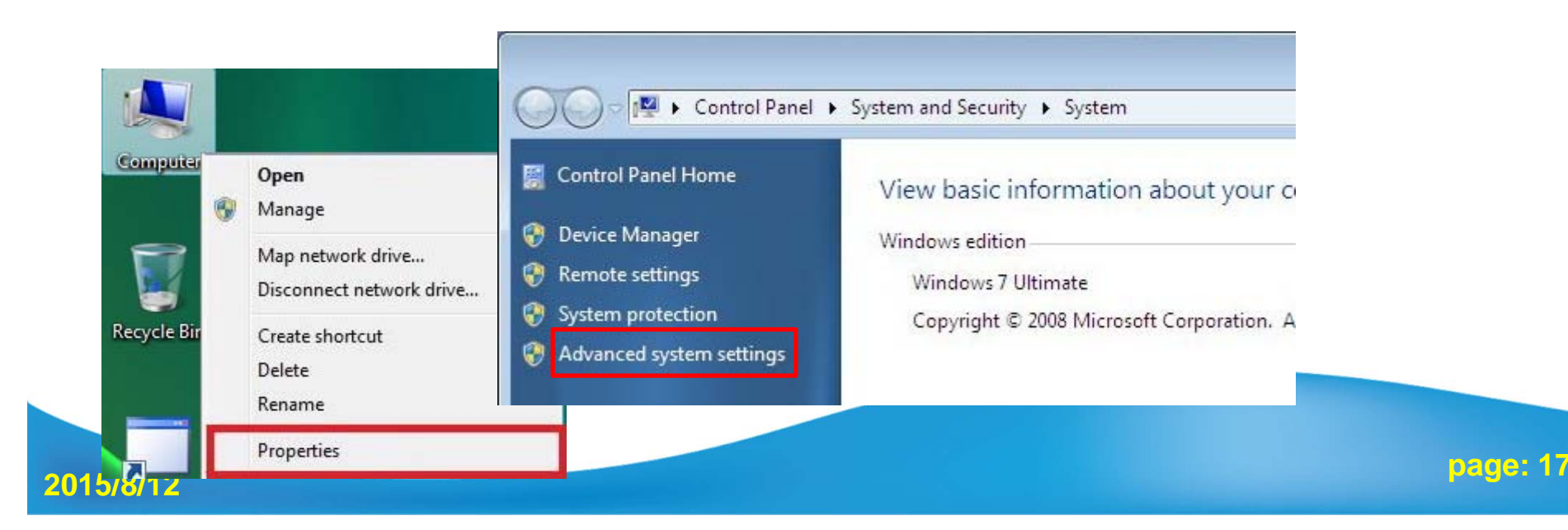

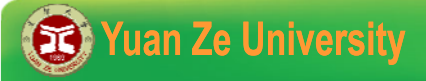

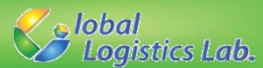

#### Installation [additional] (3/4)

3) Select Advanced tab and click on Environment Variables4) Add a new User variable click on New button.

| Computer Name   Hardware Advanced System Protection   Remote                                                                                                    | User variables for user                                                                                                    |
|----------------------------------------------------------------------------------------------------|----------------------------------------------------------------------------------------------------|
| You must be logged on as an Administrator to make most of these changes. Performance Visual effects, processor scheduling, memory usage, and virtual memory Settings | Variable     Value       TEMP     %USERPROFILE%\AppData\Local\Temp       TMP     %USERPROFILE%\AppData\Local\Temp       TP_BG5000_US     usb2dump       TP_BG5000_US     usb3dump |
| User Profiles<br>Desktop settings related to your logon<br>Settings                                                                                                  | New Edit Delete                                                                                                    |
| Startup and Recovery<br>System startup, system failure, and debugging information<br>Settings<br>Environment Variables                                               | Variable     Value       ComSpec     C:\Windows\system32\cmd.exe       FP_NO_HOST_C     NO       NUMBER_OF_P     2       OS     Windows_NT                                        |
| OK Cancel Apply                                                                                                    | OK Cancel                                                                                                    |

2015/8/12

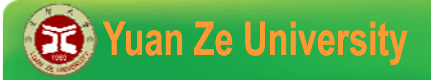

2015/8/12

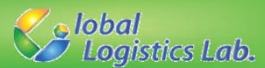

#### Installation [additional] (4/4)

5) Give Variable name = GRB\_LICENSE\_FILE

and Variable value = D:\gurobi604\gurobi.lic (location of the file)
6) Restart your Visual Studio!

| Variable                                     | Value                                                              | New Oser variable                 |                                              |
|----------------------------------------------|--------------------------------------------------------------------|-----------------------------------|----------------------------------------------|
| TEMP<br>TMP<br>TP_BG5000_US<br>TP_BG5000_US  | %USERPROFILE%\AppDa<br>%USERPROFILE%\AppDa<br>usb2dump<br>usb3dump | Variable name:<br>Variable value: | GRB_LINCESE_FILE <br>D.\gurobi604\gurobi.lic |
| System variables                             | New Edit                                                           |                                   | OK Cancel                                    |
| ComSpec<br>FP_NO_HOST_C<br>NUMBER_OF_P<br>OS | C:\Windows\system32\cm<br>NO<br>2<br>Windows_NT<br>New Edit        | d.exe                             |                                              |
|                                              |                                                                    |                                   |                                              |

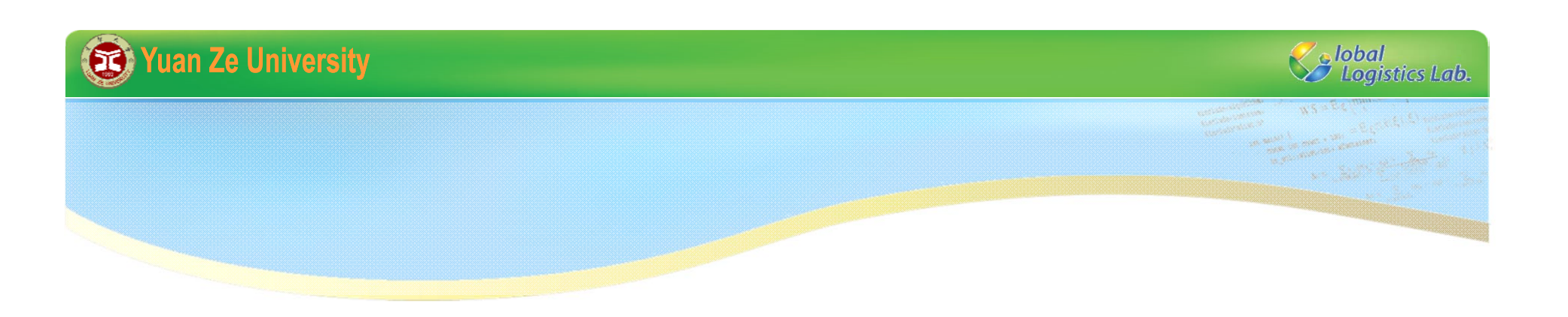

# Creating Visual C++ Project

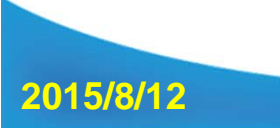

page: 20

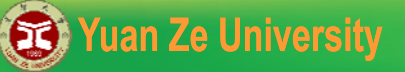

Account Settings...

**Recent Projects and Solutions** 

**Recent Files** 

EXI Exit

2015/8/12

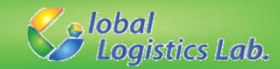

# Creating Visual C++ Project (1/9)

| 1 | X    | Start Page - Microsoft Visual Stu | Jdio         |    |                            |                      |
|---|------|-----------------------------------|--------------|----|----------------------------|----------------------|
| ሢ | FILE | EDIT VIEW DEBUG TE                | eam tools 1  | E  |                            | 3                    |
|   |      | New                               | $\sim$ ·     | 17 | Project                    | Ctrl+Shift+N         |
|   |      | Open                              | 2,           |    | Web Site                   | Shift+Alt+N          |
|   |      | Close                             |              | 1  | Team Project               |                      |
|   | ×    | Close Solution                    |              | ň  | File                       | Ctrl+N               |
|   |      | Save Selected Items               | Ctrl+S       |    | Project From Existing Code |                      |
|   |      | Save Selected Items As            |              |    |                            |                      |
|   | -9   | Save All                          | Ctrl+Shift+S |    |                            |                      |
|   |      | Export Template                   |              |    | New Project                |                      |
|   |      | Source Control                    | •            |    | ▶ Recent                   | .NET Framework 4.5 👻 |
|   | B    | Page Setup                        |              |    | ⊿ Installed                | Win32 Console Ap     |
|   | 8    | Print                             | Ctrl+P       |    | ▲ Templates ▷ Visual Basic | Win32 Project        |

٠

Alt+F4

- ✓ 『File』 → 『New』 → 『Project』
   ✓ 『Visual C++ 』 → 『Win32』
   → 『Win32 Console Application』
- ✓ Give a name, choose a location, then click 『OK』

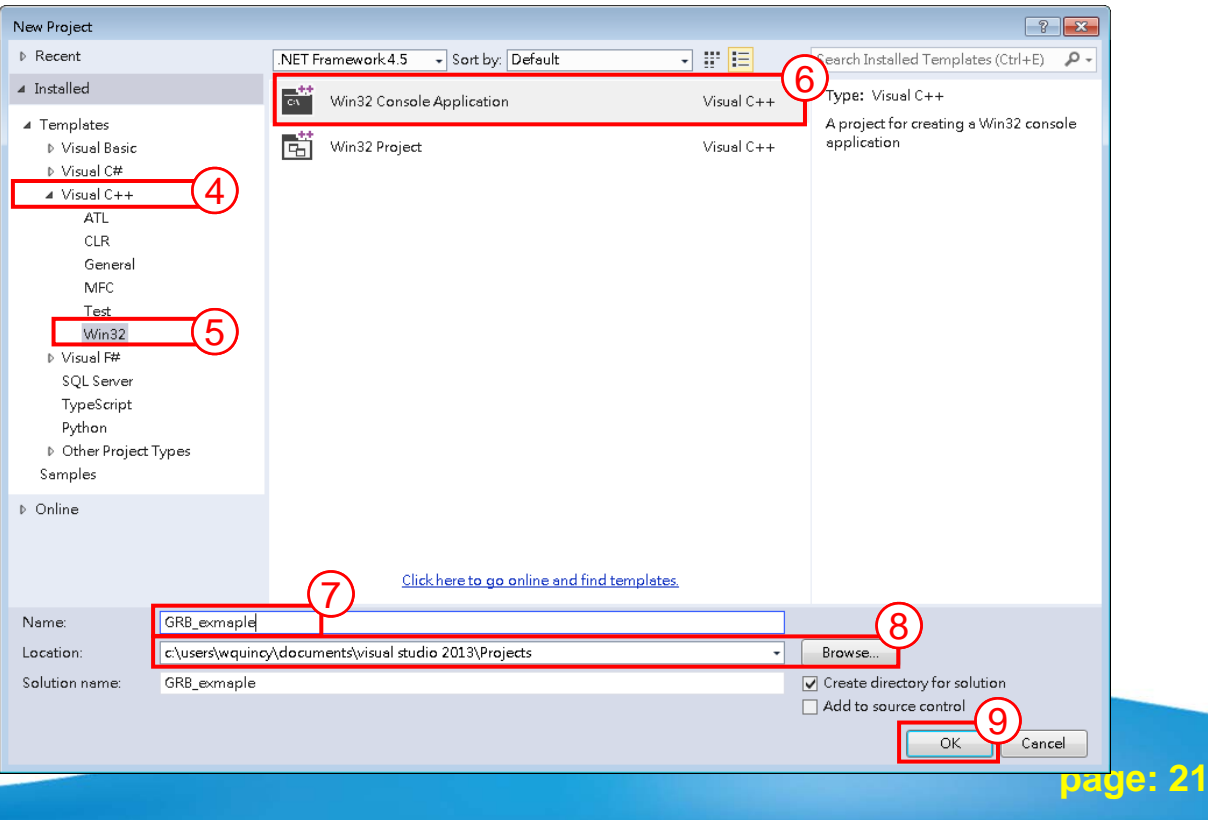

2015/8/12

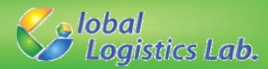

e: 22

#### Creating Visual C++ Project (2/9)

| Overview       Application type:         Application Settings <u>W</u> indows application         © Console application       DLL         © Static library       Static library         Additional options: <u>P</u> Empty project       Export symbols         Precompiled header       Security Development L checks |               | Add common h | header files for: |  |
|----------------------------------------------------------------------------------------------------|---------------|--------------|-------------------|--|
|                                                                                                    | fecycle (SDL) |              | 3                 |  |

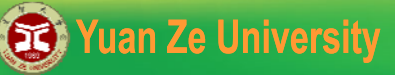

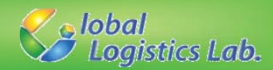

#### Creating Visual C++ Project (3/9)

✓ Otherwise, click  $\lceil Add \rfloor$  →  $\lceil New Item \rfloor$ 

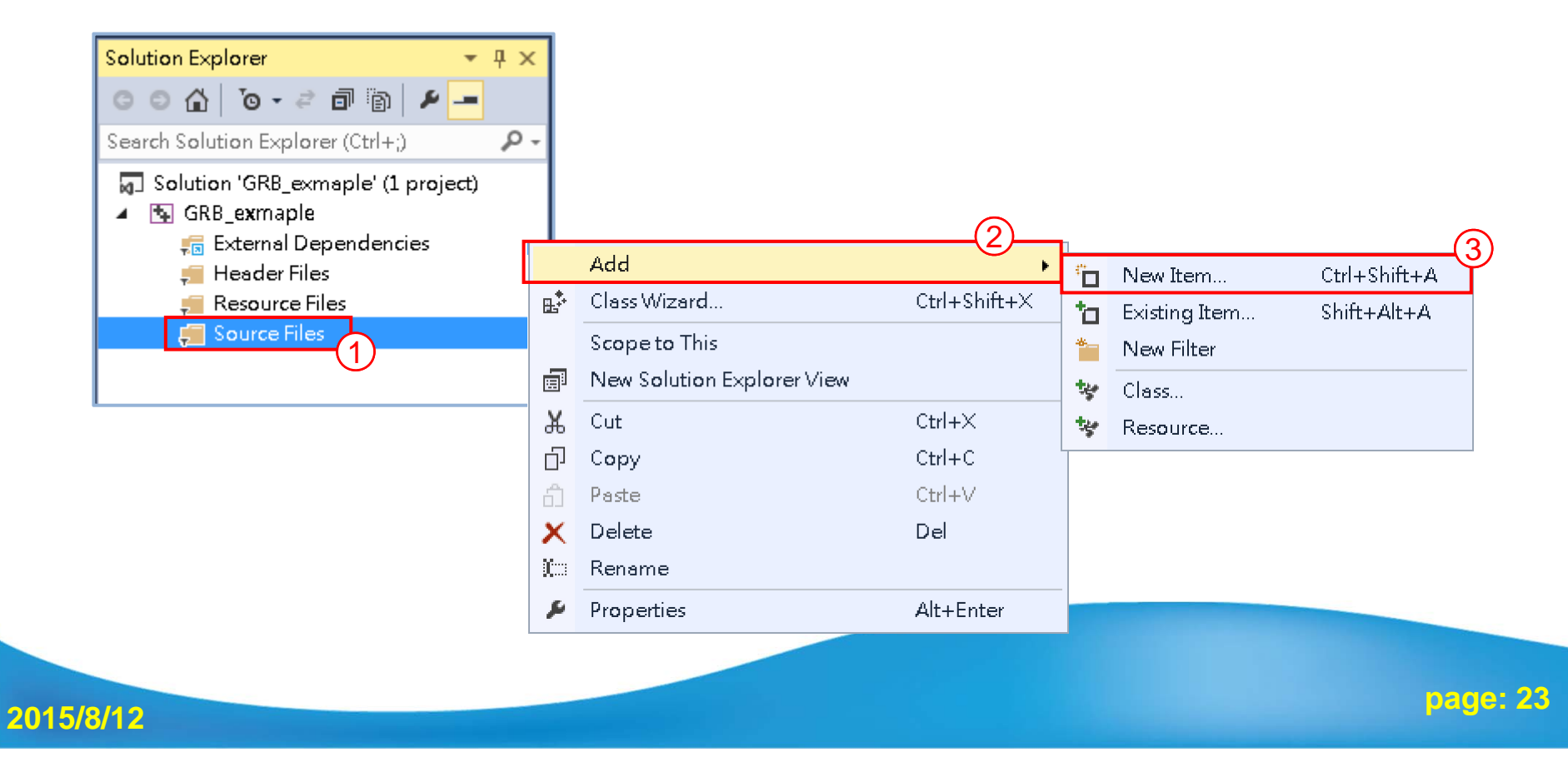

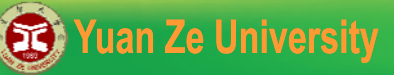

20

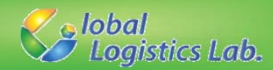

#### Creating Visual C++ Project (4/9)

Choose C++ File (.cpp) , fill in Name and Location
 Then, we can find a blank cpp file shown in Solution Explorer

| <ul> <li>To shall and</li> </ul> |                                                         |                 |                                              |                                    |
|----------------------------------|---------------------------------------------------------|-----------------|----------------------------------------------|------------------------------------|
| <ul> <li>Installed</li> </ul>    | Sort by: Default                                        |                 | Search Installed Templates (Ctrl+E)          |                                    |
| ▲ Visual C++                     | C++ File (.cpp)                                         | Visual C++      | Type: Visual C++                             |                                    |
| Code                             |                                                         | Manuf Curr      | Creates a file containing C++ source<br>code |                                    |
| HLSL                             |                                                         | Visual C++      |                                              |                                    |
| Data                             |                                                         |                 |                                              |                                    |
| Kesource<br>Web                  |                                                         |                 |                                              |                                    |
| Utility                          |                                                         |                 |                                              |                                    |
| Property Sheets                  |                                                         |                 |                                              | Solution Explorer 🚽 👎              |
| i est                            |                                                         |                 |                                              |                                    |
| ≬ Online                         |                                                         |                 |                                              |                                    |
|                                  |                                                         |                 |                                              | Search Solution Explorer (Ctrl+:)  |
|                                  |                                                         |                 |                                              |                                    |
|                                  |                                                         |                 |                                              | Solution 'GRB_exmaple' (1 project) |
|                                  |                                                         |                 |                                              | 🔺 🐚 GRB_exmaple                    |
|                                  |                                                         |                 |                                              | 🚛 External Dependencies            |
|                                  |                                                         |                 |                                              | 📁 Header Files                     |
|                                  |                                                         |                 |                                              | Resource Files                     |
|                                  |                                                         |                 |                                              | 🔺 🚛 Source Files                   |
|                                  | Click here to go online and find tem                    | <u>plates.</u>  |                                              | ** Source.cpp                      |
| Name: Source.cpp                 | <u> </u>                                                |                 | 0                                            |                                    |
| Location: c:\Users\WQ            | uincy\documents\visual studio 2013\Projects\GRB_exmaple | \GRB_exmaple\ - | Browse                                       |                                    |
|                                  |                                                         |                 | Add Cancel                                   |                                    |
|                                  |                                                         |                 | (4)                                          |                                    |
|                                  |                                                         |                 |                                              |                                    |
|                                  |                                                         |                 |                                              |                                    |

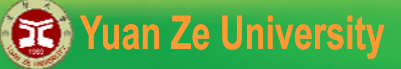

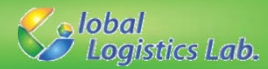

#### Creating Visual C++ Project (5/9)

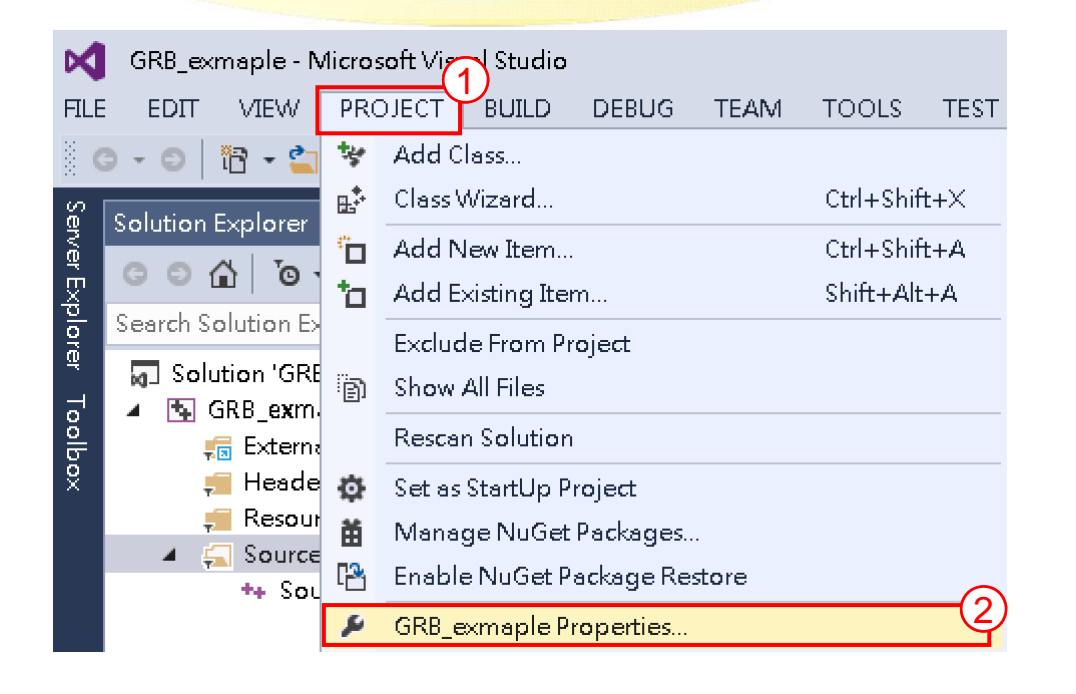

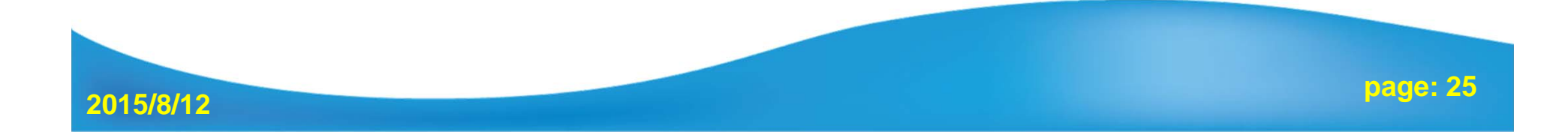

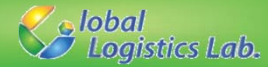

# Creating Visual C++ Project (5/9)

| GRB_exmaple - Microsoft Vie<br>FILE EDIT VIEW PROJECT                                                                                                    | GRB_exmaple Property Pages                                                                                                    | ? X          |
|----------------------------------------------------------------------------------------------------|----------------------------------------------------------------------------------------------------|--------------|
| Solution Explorer<br>Solution Explorer<br>Search Solution Exclusion<br>Search Solution 'GRE<br>Solution 'GRE<br>GRB_exm<br>Externa<br>Externa<br>Resour<br>Resour<br>Resour<br>Solution 'GRE<br>GRB_exm<br>GRB_exm | Common Properties     References     Configuration Properties     General     Debugging     VC++ Directories     Optimization     Preprocessor     Code Generation     Language     Precompiled Heac     Output Files     Browse Informatio     Advanced     Ald Octions     Common Language     Additional Tuclude Directories     CAgurobi604\win64\include     Additional #using Directories     CAgurobi604\win64\include     Additional #using Directories     Debug Information Format     Program Database for Edit And Continue (/Z)     Common Language RunTime Sup;     Consume Windows Runtime Exten:     Suppress Startup Banner     Yes (/nologo)     Warning Level     Level3 (JW3)     Treat Warnings As Errors     No (JWX-)     SDL checks     Yes (/sdl)     Multi-processor Compilation |              |
|                                                                                                    | Command Line<br>Linker<br>Manifest Tool<br>Immediate Command Line<br>Additional Include Directories<br>Specifies one or more directories to add to the include path; separate with semi-colons<br>more than one. (/[[path]])<br>確定 取泼 套                                                                                                    | s if<br>用(A) |

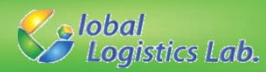

## Creating Visual C++ Project (6/9)

| GRB_exmaple Property Pages Configuration: Active(Debug)                                                                                                    | ✓ Platform: Active(Win32                                                                                                    | )  Configuration Manager                                                                                                    |                    |
|----------------------------------------------------------------------------------------------------|----------------------------------------------------------------------------------------------------|----------------------------------------------------------------------------------------------------|--------------------|
| Code Generation<br>Language<br>Precompiled Heac<br>Output Files<br>Browse Informatio<br>Advanced<br>All Options<br>Command Line<br>Linker<br>General<br>Input<br>Manifest File | Additional Dependencies       CA         Ignore All Default Libraries       Ignore Specific Default Libraries         Module Definition File       Add Module to Assembly         Embed Managed Resource File       Force Symbol References         Delay Loaded Dlls       Assembly Link Resource | gurobi604\win64\lib\gurobi60.lib;C:\gurobi60<br>Additional Dependencies<br>C:\gurobi604\win64\lib\gurobi60.lib<br>C:\gurobi604\win64\lib\gurobi_c++mdd2010.lib | 2 ×                |
| Depending on the version of y<br>tudio. For example , if you u<br>hould be C:\gurobi604\win64                                                                                  | your Gurobi and Visual<br>ase 2013, then the first line<br>4\lib\gurobi_c++mtd2013.lib<br>Additional Dependencies<br>Specifies additional items to add to the lin                                                                                                    | Inherited values:<br>kernel32.lib<br>gdi32.lib<br>winspool.lib<br>comdlg32.lib<br>hk<br>Inherit from parent or project defaults<br>OK                          | Macros>><br>Cancel |

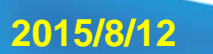

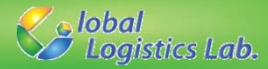

#### Creating Visual C++ Project (7/9)

| GRB_exmaple Property Pages                                                                                                    |    |                                                                                                    | ? <mark>×</mark>                                                                                                    |
|----------------------------------------------------------------------------------------------------|----|----------------------------------------------------------------------------------------------------|----------------------------------------------------------------------------------------------------|
| Configuration: Active(Debu                                                                                                    | g) | ✓ Platform: Act                                                                                                    | ctive(Win32)                                                                                                    |
| <ul> <li>✓ Common Properties<br/>References</li> <li>✓ Configuration Properties<br/>General<br/>Debugging</li> <li>✓ C++ Directories</li> <li>✓ C/C++</li> <li>✓ General<br/>Optimization<br/>Preprocessor</li> <li>✓ Code Generation</li> <li>Language<br/>Precompiled Hear<br/>Output Files</li> <li>Browse Information</li> <li>Advanced</li> <li>All Options</li> <li>Common d Ling</li> </ul> |    | Enable String Pooling<br>Enable Minimal Rebuild<br>Enable C++ Exceptions<br>Smaller Type Check<br>Basic Runtime Checks<br>Runtime Library<br>Struct Member Alignment<br>Security Check<br>Enable Function-Level Linkir<br>Enable Function-Level Linkir<br>Enable Parallel Code Genera<br>Enable Enhanced Instruction<br>Floating Point Model<br>Enable Floating Point Excep<br>Create Hotpatchable Image | Yes (/Gm)<br>Yes (/EHsc)<br>No<br>Both (/RTC1, equiv. to /RTCsu) (/RTC1)<br>Multi-threaded Debug DLL (/MDd)<br>Default<br>Enable Security Check (/GS)<br>ing<br>ration<br>m Set Not Set<br>Precise (/fp:precise)<br>ptions<br>e |
| <ul> <li>▷ Linker</li> <li>▷ Manifest Tool</li> <li>✓ Ⅲ ►</li> </ul>                                                                                                    | Ŧ  | Enable String Pooling<br>Enables the compiler to create a<br>image and in memory during ex                                                                                                    | a single read-only copy of identical strings in the program<br>execution, resulting in smaller programs, an optimization call                                                                                                   |
|                                                                                                    |    |                                                                                                    | 確定 取減<br><b>確定</b>                                                                                                    |

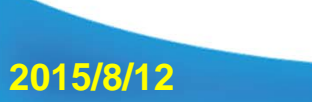

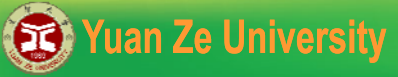

2015/8/12

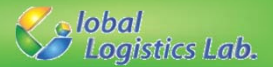

# Creating Visual C++ Project [64-bits] (8/9)

- ✓ For 64-bits Gurobi libraries, Active solution platform has to be modified for 64-bits environment.
- Press the Configuration Manager... button. Under Active solution platform, select New.

|                      |                         | ? 💌                                          |  |  |  |  |  |  |
|----------------------|-------------------------|----------------------------------------------|--|--|--|--|--|--|
| lctive(Wii           | n32) 🔻                  | Configuration Manager                        |  |  |  |  |  |  |
| ries                 | C:\gurobi604\win64\ind  | lude;%(AdditionalInclude 🗨                   |  |  |  |  |  |  |
| ries                 |                         |                                              |  |  |  |  |  |  |
| t                    | Program Database for Ed | Program Database for Edit And Continue (/ZI) |  |  |  |  |  |  |
| ime Sup <sub>i</sub> |                         |                                              |  |  |  |  |  |  |
| ne Exten:            |                         |                                              |  |  |  |  |  |  |
|                      | Yes (/nologo)           |                                              |  |  |  |  |  |  |
|                      | Level3 (/W3)            |                                              |  |  |  |  |  |  |
|                      | No (/W/X-)              |                                              |  |  |  |  |  |  |
|                      | Voc //cdb               |                                              |  |  |  |  |  |  |

| ctive solution <u>c</u> onfiguration:                             |       | Active solution <u>p</u> latform: |       |  |  |  |  |  |  |  |         |
|-------------------------------------------------------------------|-------|-----------------------------------|-------|--|--|--|--|--|--|--|---------|
| Project contexts (check the project configurations to build or de |       | Win32                             |       |  |  |  |  |  |  |  |         |
|                                                                   |       |                                   |       |  |  |  |  |  |  |  | Project |
| TestOpenCV                                                        | Debug | ▼ Win32                           | ▼     |  |  |  |  |  |  |  |         |
|                                                                   |       |                                   |       |  |  |  |  |  |  |  |         |
|                                                                   |       |                                   |       |  |  |  |  |  |  |  |         |
|                                                                   |       |                                   |       |  |  |  |  |  |  |  |         |
|                                                                   |       |                                   |       |  |  |  |  |  |  |  |         |
|                                                                   |       |                                   |       |  |  |  |  |  |  |  |         |
|                                                                   |       |                                   |       |  |  |  |  |  |  |  |         |
|                                                                   |       |                                   |       |  |  |  |  |  |  |  |         |
|                                                                   |       |                                   |       |  |  |  |  |  |  |  |         |
|                                                                   |       |                                   |       |  |  |  |  |  |  |  |         |
|                                                                   | :     |                                   |       |  |  |  |  |  |  |  |         |
|                                                                   |       |                                   | Close |  |  |  |  |  |  |  |         |

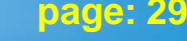

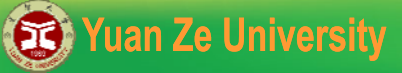

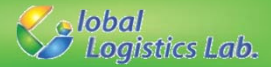

#### Creating Visual C++ Project [64-bits] (9/9)

#### $\checkmark$ Set the new platform to x64, and press OK.

| New Solution Platform                    | ? ×     |
|------------------------------------------|---------|
| Type or select the new <u>p</u> latform: |         |
| x64                                      | -       |
| Copy <u>s</u> ettings from:              |         |
| Win32                                    | <b></b> |
| Create new project platforms             |         |
| ОК                                       | Cancel  |
|                                          |         |

|                                |                                                          |              |                           | ? ×                       |  |  |  |  |  |
|--------------------------------|----------------------------------------------------------|--------------|---------------------------|---------------------------|--|--|--|--|--|
|                                | Active solution platform:                                |              |                           |                           |  |  |  |  |  |
| •                              | x64                                                      |              |                           | -                         |  |  |  |  |  |
| configurations to build or dep | loy):                                                    |              |                           |                           |  |  |  |  |  |
| Configuration                  |                                                          | Platform     |                           | Build                     |  |  |  |  |  |
| Debug                          | -                                                        | хб4          | •                         |                           |  |  |  |  |  |
|                                |                                                          |              |                           |                           |  |  |  |  |  |
|                                |                                                          |              |                           |                           |  |  |  |  |  |
|                                |                                                          |              |                           |                           |  |  |  |  |  |
|                                |                                                          |              |                           |                           |  |  |  |  |  |
|                                |                                                          |              |                           |                           |  |  |  |  |  |
|                                |                                                          |              |                           |                           |  |  |  |  |  |
|                                |                                                          |              |                           |                           |  |  |  |  |  |
|                                |                                                          |              |                           |                           |  |  |  |  |  |
|                                |                                                          |              |                           |                           |  |  |  |  |  |
|                                |                                                          |              |                           |                           |  |  |  |  |  |
|                                |                                                          |              |                           | Close                     |  |  |  |  |  |
|                                | configurations to build or dep<br>Configuration<br>Debug | Active solut | Active solution platform: | Active solution glatform: |  |  |  |  |  |

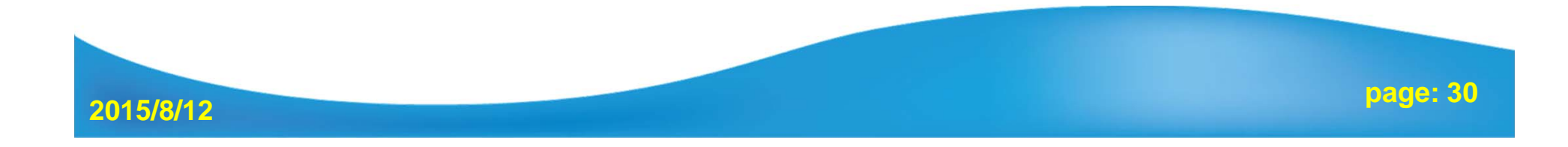

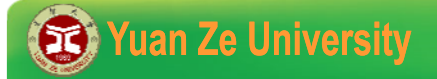

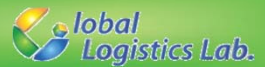

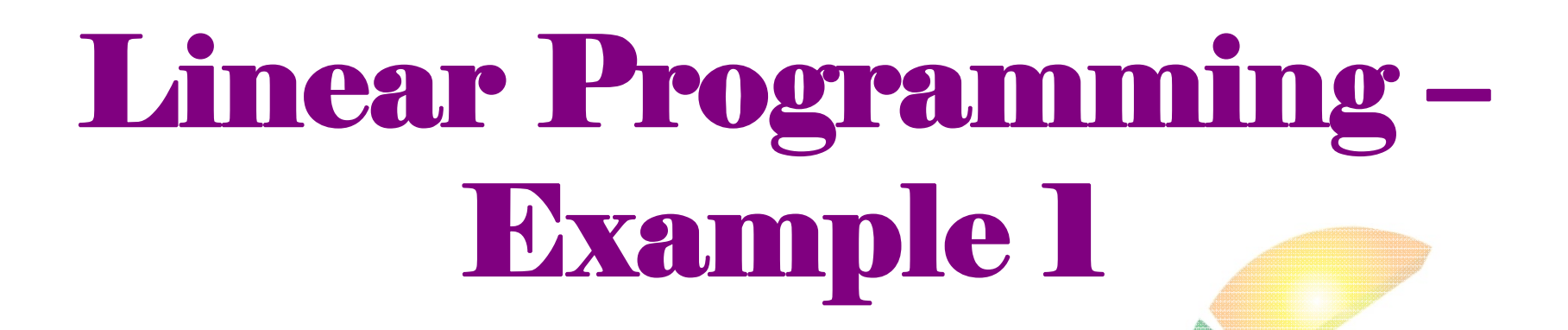

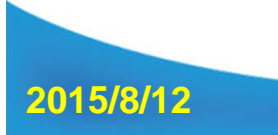

page: 31

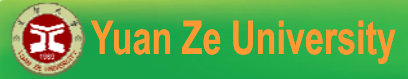

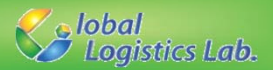

#### Linear Programming – Example 1

YZ Co. produces clay bowls and pots with aboriginal designs and colors. The two primary resources used by the company are skilled and special pottery clay. The two products have the following resource requirements for production and profit per item:

| Product   | Labor<br>(hr/unit) | Clay<br>(Ib/unit) | Profit<br>(\$/unit) |
|-----------|--------------------|-------------------|---------------------|
| Bowl      | 1                  | 4                 | 40                  |
| Pot       | 2                  | 3                 | 50                  |
| Available | 40                 | 120               |                     |

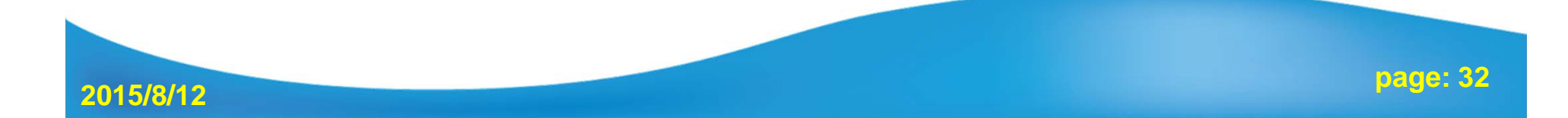

#### **Yuan Ze University**

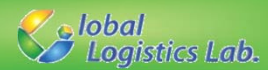

#### **Decision variables** :

*X*<sup>1</sup> : number of bowls to produce*X*<sup>2</sup> : number of pots to produce

| <b>Objective function</b> | Max    | ĸΖ | =402   | $X_1 + 3$ | $50X_2$ |
|---------------------------|--------|----|--------|-----------|---------|
| <b>Constraints</b> :      | $X_1$  | +  | $2X_2$ | $\leq$    | 40      |
|                           | $4X_1$ | +  | $3X_2$ | $\leq$    | 120     |

 $X_1$ 

| Product   | Labor<br>(hr/unit) | Clay<br>(lb/unit) | Profit<br>(\$/unit) |
|-----------|--------------------|-------------------|---------------------|
| Bowl      | 1                  | 4                 | 40                  |
| Pot       | 2                  | 3                 | 50                  |
| Available | 40                 | 120               |                     |

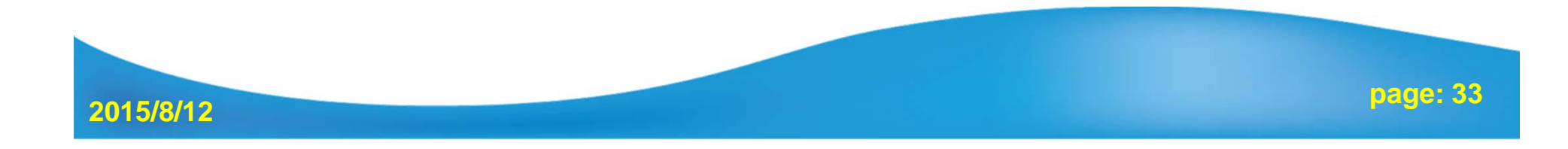

0

0

 $\geq$ 

 $X_2 \geq$ 

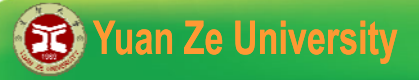

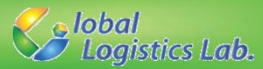

#### 7 elements for Gurobi model

- **1. Basic Elements**
- 2. Decision Variables
- 3. Lazy Update
- 4. Constraint
- 5. Objective Function
- 6. Optimization
- 7. Output Results

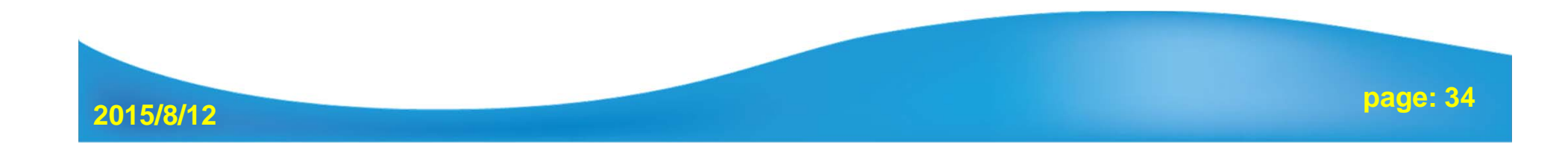

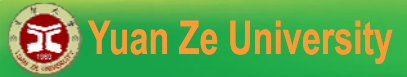

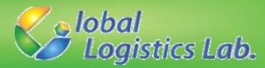

#### **Linear Programming – model**

| <b>Decision variables</b> :                                                     | Product      | Labor<br>(hr/unit) | Clay<br>(Ib/unit) | Profit<br>(\$/unit) |  |  |  |  |  |
|---------------------------------------------------------------------------------|--------------|--------------------|-------------------|---------------------|--|--|--|--|--|
| $X_1$ : number of bowls to produce                                              | Bowl         | 1                  | 4                 | 40                  |  |  |  |  |  |
| $X_2$ : number of pots to produce                                               | Pot          | 2                  | 3                 | 50                  |  |  |  |  |  |
|                                                                                 | Available    | 40                 | 120               |                     |  |  |  |  |  |
| <b>Objective function</b> : Max $Z = 40X_1 + 50X_2$                             | 1.Prarmeters |                    |                   |                     |  |  |  |  |  |
| $\begin{array}{c} 1X_{1} + 2X_{2} \leq 40 \\ 4X_{1} + 3X_{2} < 120 \end{array}$ | 2. Deci      | tion Variat        | oles              |                     |  |  |  |  |  |
| $X_1 \ge 0$                                                                     | 3. Cons      | traints            |                   |                     |  |  |  |  |  |
| $X_2 \geq 0$                                                                    | 4. Obje      | ctive              |                   |                     |  |  |  |  |  |

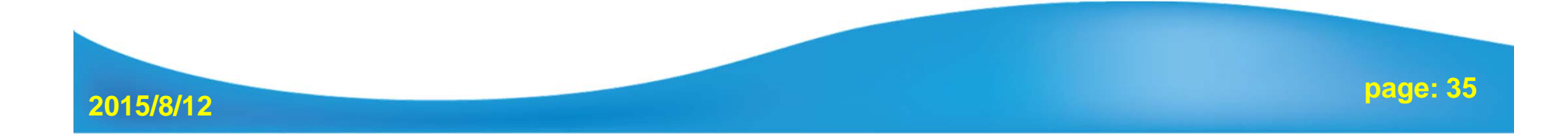

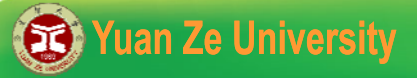

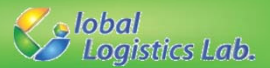

#### 1. Basic Elements – Gurobi Objects (1/2)

- 1. Environment Object GRBEnv()
- **GRBEnv EnvName = GRBEnv();**
- 2. Model Object GRBModel (const GRBEnv& env)

**GRBModel ModelName= GRBModel (EnvName);** 

The words in blue is the Gurobi's identifier

The words in orange is the variable identifier that can be named by yourself

//1.1 Basic elements declaration
GRBEnv env = GRBEnv();
GRBModel model = GRBModel(env);

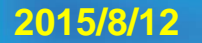

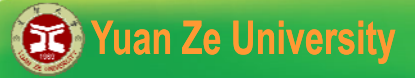

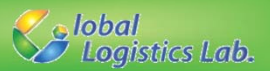

#### 1. Basic Elements – Parameters (2/2)

Give known parameters and coefficients by declaring a matrix or reading data from a file.

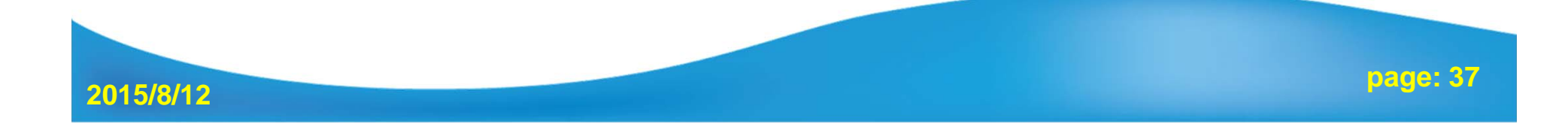

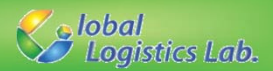

#### 2. Decision Variable Declarations (1/2)

#### **GRBVar VarName = ModelName.addVar(lb, ub, obj, type);**

- **lb** : Lower bound for the variable
- ub : Upper bound for the variable (If the upper bound is unlimited, then ub is given to GRB\_INFINITY)
- **obj** : **Objective coefficient for the variable.**

type: GRB\_INTEGER – Integer variable GRB\_BINARY – Binary variable (0 or 1) GRB\_CONTINUOUS – Continuous variable GRB\_SEMICONT – Semi-continuous variable (Ex: x=0 or 2≤x ≤4) GRB\_SEMIINT – Semi-integer variable

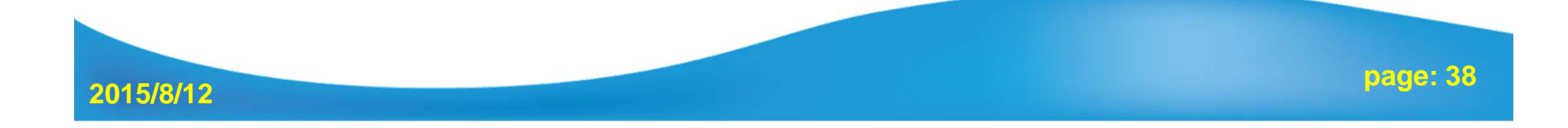

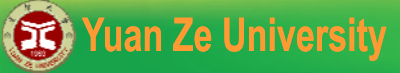

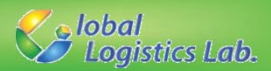

#### 2. Decision Variable Declarations (2/2)

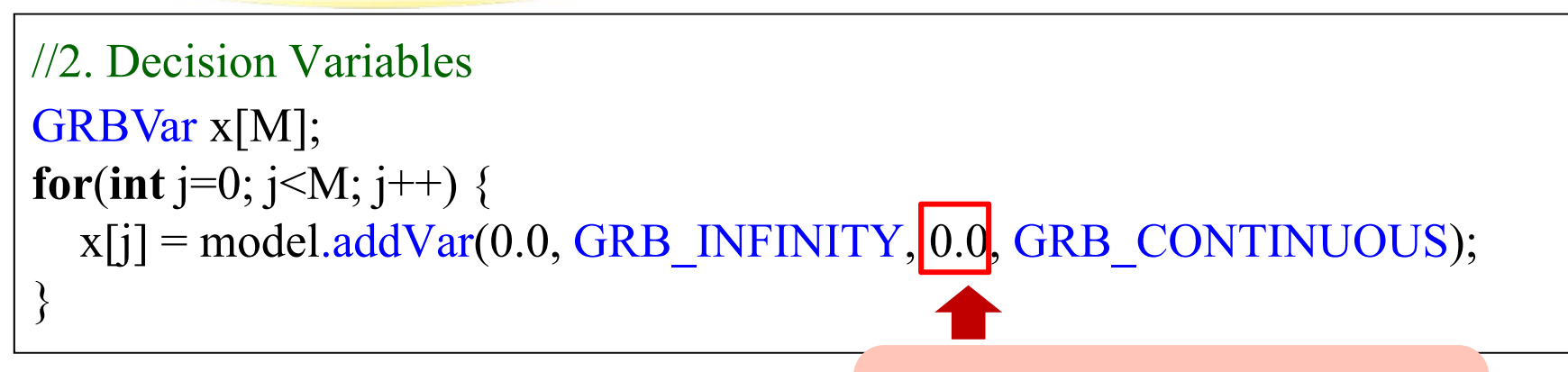

The objective coefficients can be set to arbitrary value, and the true values are given later.

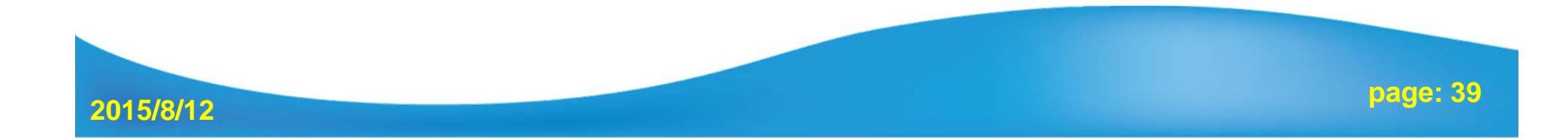

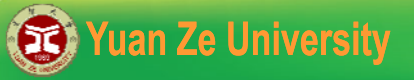

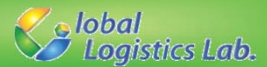

#### 3. Lazy Update

#### Groubi update model in batch mode, so model must be updated after adding variables into the model ModelName.update();

//3. Integrate variables into model
model.update();

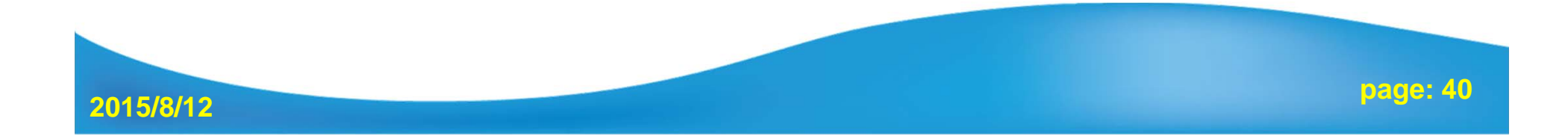

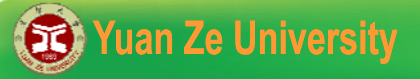

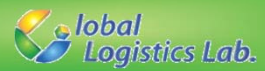

# 4. Constraint Declaration (1/2)

**GRBLinExpr** Linexpr = 0;

ModelName.addConstr(lhsExpr, sense, rhsExpr); lhsExpr : Left-hand side (LHS) expression for new linear constraint. sense : GRB\_LESS\_EQUAL – LHS is less than and equal to RHS (<=). GRB\_EQUAL – LHS is equal to RHS (==). GRB\_GREATER\_EQUAL – LHS is greater than and equal to RHS (>=). rhsExpr : Right-hand side (RHS) expression for new linear constraint.

ModelName.addConstr(GRBTempConstr& tc);

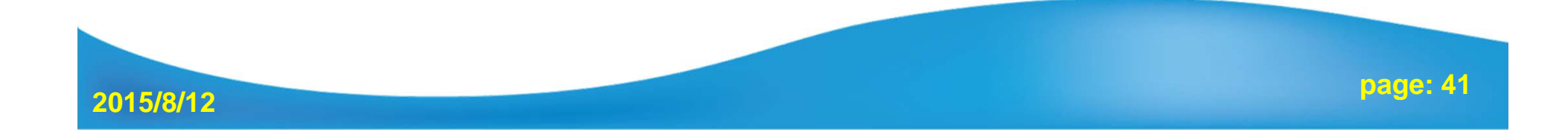

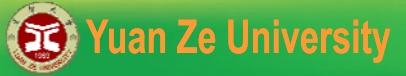

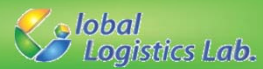

#### 4. Constraint Declaration (2/2)

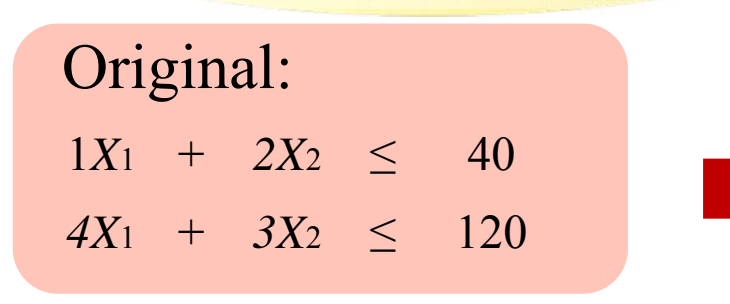

General Form:  

$$\sum_{j=1}^{M} a_{ij} x_j \le b_i \qquad 1 \le i \le N$$

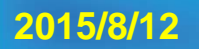

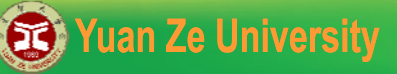

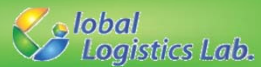

## 5. Objective Function

 $ModelName.set(GRB_IntAttr_ModelSense, sense);$ sense =  $\begin{cases} 1 : Minimization (default ) \\ -1 : Maximization \end{cases}$ 

**ModelName.setObjective**(GRBLinExpr or GRBQuadExpr); GRBQuadExpr is the quadratic expression.

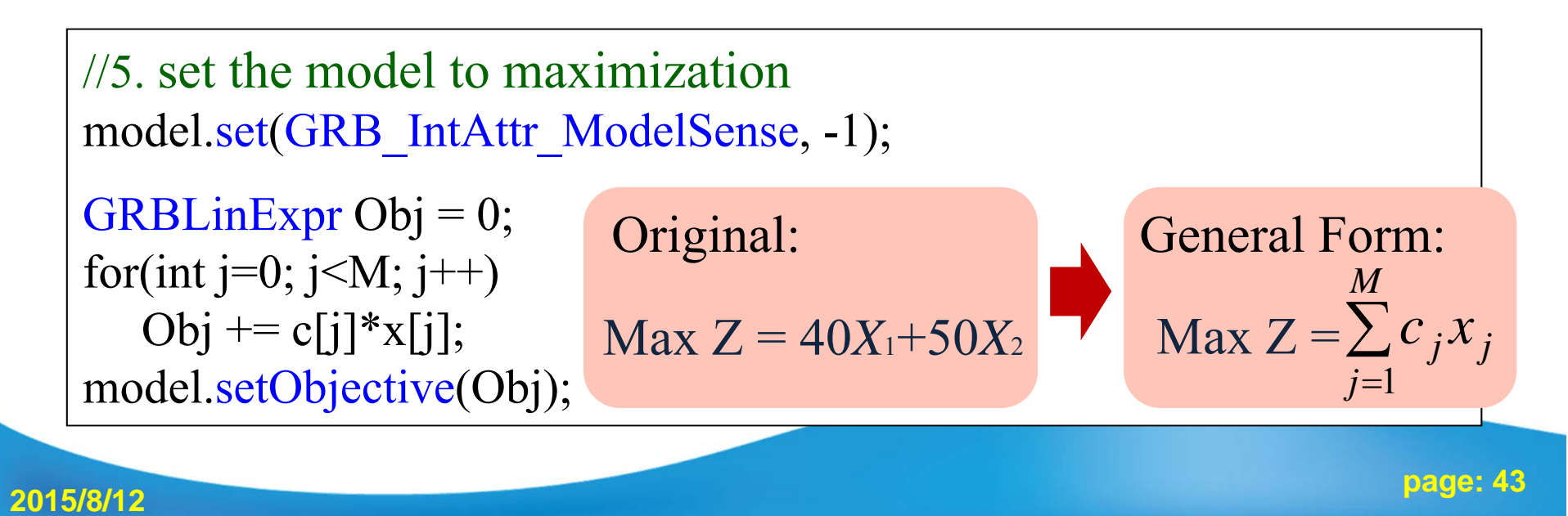

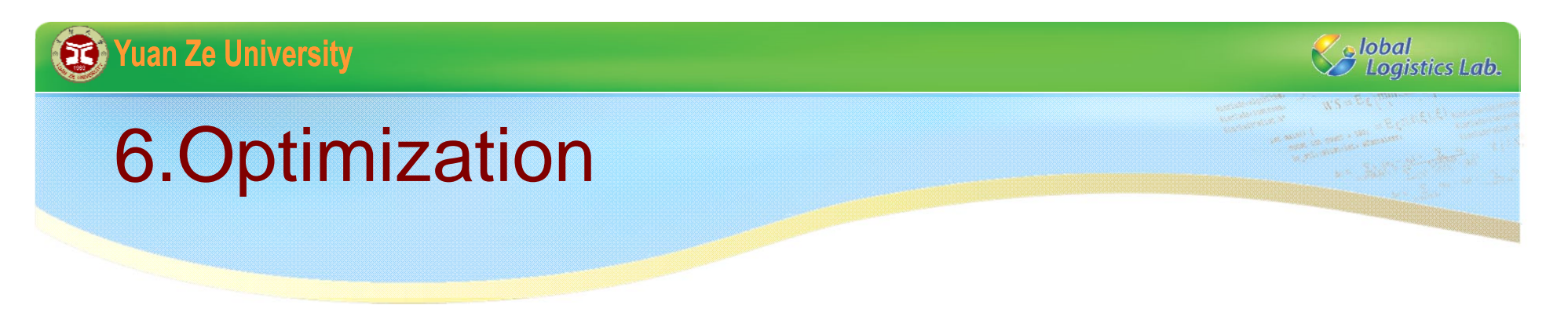

ModelName.optimize ();

//6. Optimize the model
model.optimize();

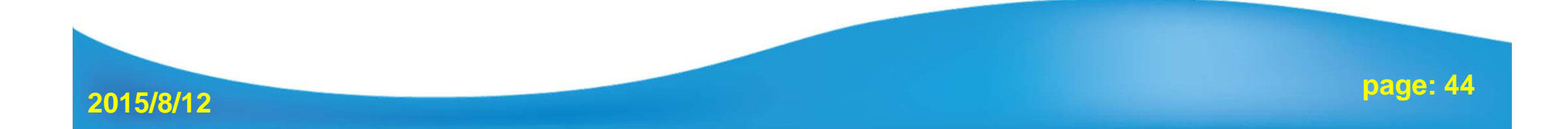

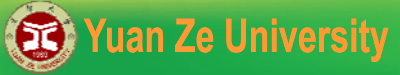

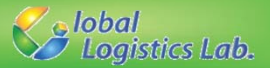

# 7. Check Optimality and Output Results

#### 7.1 Check Optimality

Get optimality status: int status = ModelName.get(GRB\_IntAttr\_Status); Status types include GRB\_OPTIMAL, GRB\_INF\_OR\_UNBD, GRB\_INFEASIBLE, GRB\_UNBOUNDED, etc.

```
//7.1 Check optimality
int status = model.get(GRB_IntAttr_Status);
if (status == GRB_OPTIMAL) {
    //7.2 Output the objective value and solutions
} else if (status == GRB_INF_OR_UNBD) {
    cout << "Infeasible or unbounded" << endl;
} else if (status == GRB_INFEASIBLE) {
    cout << "Infeasible" << endl;
} else if(status == GRB_UNBOUNDED) {
    cout << "Unbounded" << endl;
} else {
    cout << "Optimization was stopped with status" << status << endl;
}</pre>
```

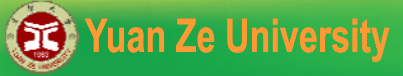

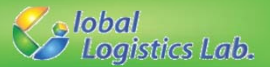

# 7. Check Optimality and Output Results

#### 7.2 Output Results

Get objective value: ModelName.get(GRB\_DoubleAttr\_ObjVal); Get solution value: VarName.get(GRB\_DoubleAttr\_X);

//7.2 Output the objective value and solutions
double ObjValue = model.get(GRB\_DoubleAttr\_ObjVal);
cout<<"total cost= "<<ObjValue<<endl;</pre>

for(int i=0; i<M; i++) {
 cout<<"x "<<i<<" ="<<x[i].get(GRB\_DoubleAttr\_X)<<endl;</pre>

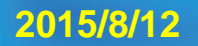

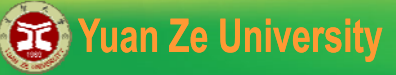

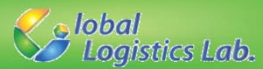

## 8. Exception Handling

Using exception handling to show unexpected errors of Gurobi. Put the following code into the main function to wrap previously mentioned steps.

```
//8 Output the objective value and solutions
int main() {
    try {
        // Step 1 to step 7 ...
    } catch(GRBException e) {
        cout << "Error code = " << e.getErrorCode() << endl;
        cout << e.getMessage() << endl;
    } catch(...) {
        cout << "Exception during optimization" << endl;
    }
}</pre>
```

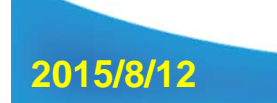

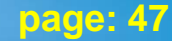

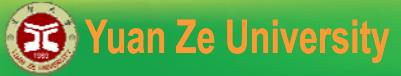

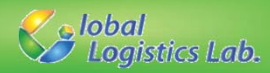

# **Comparing Different Forms**

#### **General Form**

```
//2 Decision Variables
GRBVar x[M];
for(int j=0; j<M; j++)
  x[j] = model.addVar(0.0, GRB INFINITY, 0.0,
    GRB CONTINUOUS);
model.update(); //3. Integrate variables into model
//4. Constraint Declaration
for(int i=0; i<N; i++) {
     GRBLinExpr LHS=0;
    for(int j=0; j<N; j++) {
            LHS += a[i][j]*x[j];
    model.addConstr(LHS <= b[i]);</pre>
\frac{1}{5} set the model to maximization
model.set(GRB IntAttr ModelSense, -1);
GRBLinExpr Obj = 0;
for(int j=0; j<M; j++)
    Obj \neq c[i] x[i];
```

```
model.setObjective(Obj);
```

2015/8/12

#### **Expression Form**

//2. Decision Variables
GRBVar x1, x2;
x1= model.addVar(0.0, GRB\_INFINITY, 0.0,
 GRB\_CONTINUOUS);
x2 = model.addVar(0.0, GRB\_INFINITY, 0.0,
 GRB\_CONTINUOUS);

//3. Integrate variables into model
model.update();

//4. Constraint Declaration
model.addConstr(1\*x1 + 2\*x2 <= 40);
model.addConstr(4\*x1 + 3\*x2 <= 120);</pre>

//5. set the model to maximization
model.set(GRB\_IntAttr\_ModelSense, -1);
model.setObjective(40\*x1+50\*x2);

page: 48

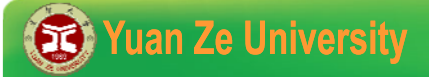

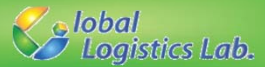

# Integer Programming – Example 2

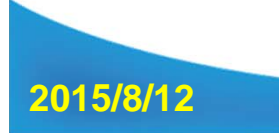

page: 49

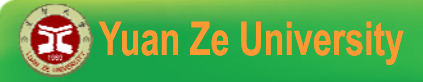

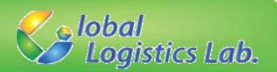

#### **Integer Programming – Example 2**

A post office requires full-time employees to work on a 7days/week schedule. Every employee has to work on consecutive five days and then takes two-day off. How many employees are required for the job?

| MON | TUE | WED | THU | FRI | SAT | SUN |
|-----|-----|-----|-----|-----|-----|-----|
| 4   | 5   | 5   | 10  | 12  | 12  | 7   |

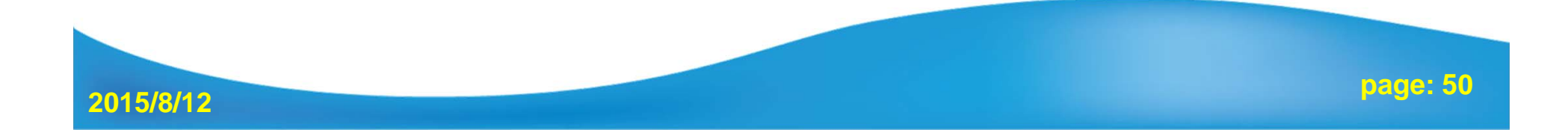

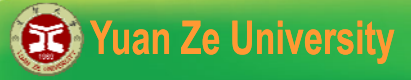

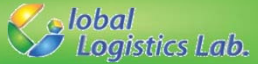

#### **Integer Programming – model**

#### **Decision variables** :

 $X_i$ : the number of workers start their work on the *i*th day of a week , i=1,2,...,7**Objective function**:

Min  $z = X_1 + X_2 + X_3 + X_4 + X_5 + X_6 + X_7$ 

**Constraints** :

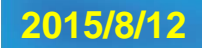

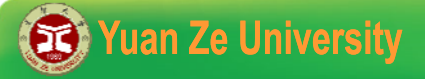

2015/8/12

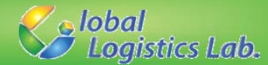

#### **Integer Programming – model**

 $X_1 + X_2 + X_3 + X_4 + X_5$ 

 $X_2 + X_3 + X_4 + X_5 + X_6$ 

 $X_3 + X_4 + X_5 + X_6 + X_7 >$ 

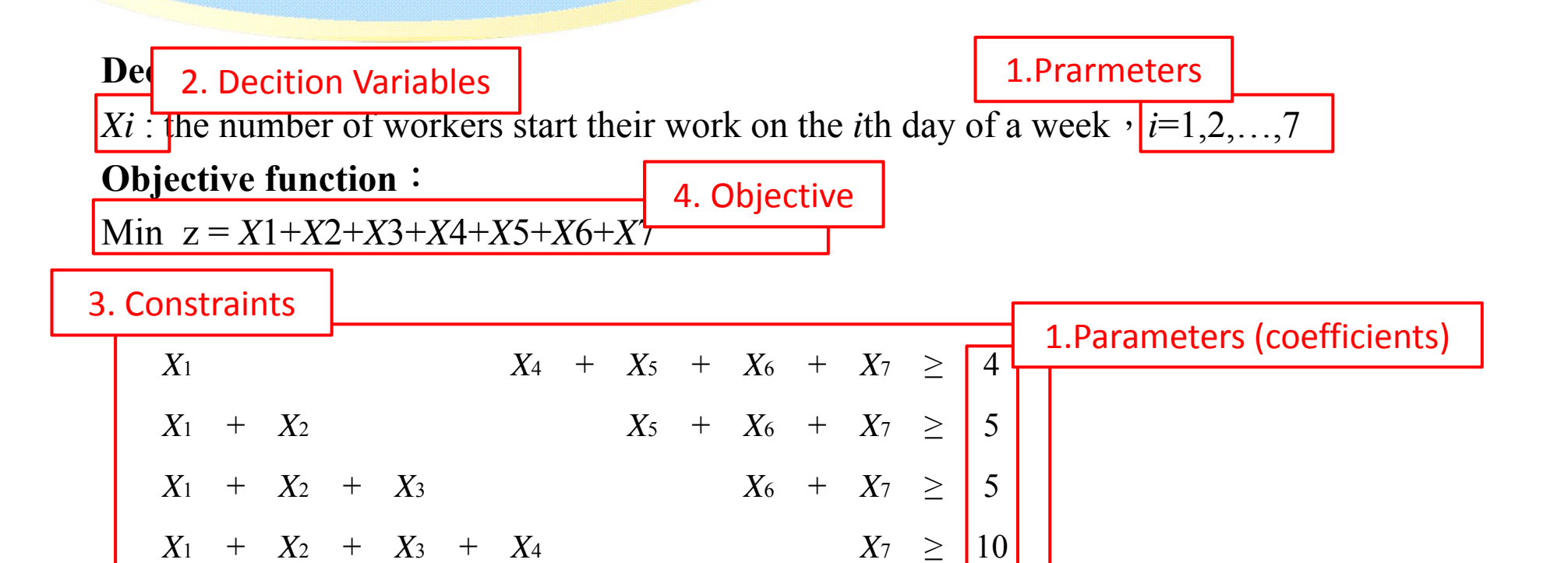

12

12

 $\geq$ 

 $\geq$ 

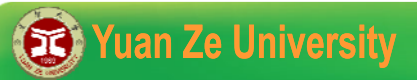

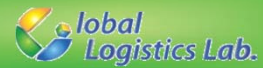

#### **1. Basic Elements**

| //1.1 Basic elements declaration                  |            |             |            |    |            |    |            |   |            |   |            |   |            |        |    |
|---------------------------------------------------|------------|-------------|------------|----|------------|----|------------|---|------------|---|------------|---|------------|--------|----|
| <b>GRBEnv</b> env = <b>GRBEnv</b> ();             |            |             |            |    |            |    |            |   |            |   |            |   |            |        |    |
| <b>GRBModel</b> model = <b>GRBModel</b> (env);    |            |             |            |    |            |    |            |   |            |   |            |   |            |        |    |
|                                                   | - X1       |             |            |    |            |    | <i>X</i> 4 | + | <i>X</i> 5 | + | <i>X</i> 6 | + | <i>X</i> 7 | $\geq$ | 4  |
| //1.2 Parameters definition                       | <i>X</i> 1 | +           | <i>X</i> 2 |    |            |    |            |   | <i>X</i> 5 | + | <i>X</i> 6 | + | <i>X</i> 7 | $\geq$ | 5  |
| const int $N = 7$ : //7 days per week             | <i>X</i> 1 | +           | <i>X</i> 2 | +  | <i>X</i> 3 |    |            |   |            |   | <i>X</i> 6 | + | <i>X</i> 7 | $\geq$ | 5  |
| int $a[N][N] = \{\{1, 0, 0, 0, 1, 1, 1\}$         | <i>X</i> 1 | +           | X2         | +  | <i>X</i> 3 | +  | <i>X</i> 4 |   |            |   |            |   | <i>X</i> 7 | $\geq$ | 10 |
| $\frac{11100011}{(1100011)}$                      | <i>X</i> 1 | +           | X2         | +  | <i>X</i> 3 | +  | <i>X</i> 4 | + | <i>X</i> 5 |   |            |   |            | $\geq$ | 12 |
| $\{1,1,0,0,0,1,1\},\$                             |            |             | <i>X</i> 2 | +  | <i>X</i> 3 | +  | <i>X</i> 4 | + | <i>X</i> 5 | + | <i>X</i> 6 |   |            | $\geq$ | 12 |
| $\{1,1,1,0,0,0,1\},$                              |            |             |            |    | <i>X</i> 3 | +  | <i>X</i> 4 | + | <i>X</i> 5 | + | <i>X</i> 6 | + | <i>X</i> 7 | $\geq$ | 7  |
| $\{1,1,1,1,0,0,0\},$                              |            |             |            |    |            |    |            |   |            |   |            |   |            |        |    |
| $\{0,1,1,1,1,0,0\},$                              |            |             |            |    |            |    |            |   |            |   |            |   |            |        |    |
| $\{0,0,1,1,1,1,0\},\$                             |            |             |            |    |            |    |            |   |            |   |            |   |            |        |    |
| {0.0.0.1.1.1.1.} coefficients for the constraints |            |             |            |    |            |    |            |   |            |   |            |   |            |        |    |
| int $b[N] = \{4.5.5.10.12.12.7\}$ ; (coef         | fici       | en          | ts f       | or | the        | RF | IS         |   |            |   |            |   |            |        |    |
|                                                   |            | <b>~</b> 11 |            |    | ~~~~~      |    | -~         |   |            |   |            |   |            |        |    |

2015/8/12

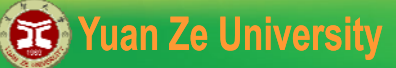

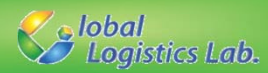

# Decision Variable Declarations Lazy Update

```
//2. Decision Variables
GRBVar x[N];
for(int i=0; i<N; i++) {
    x[i] = model.addVar(0.0, GRB_INFINITY, 0.0, GRB_INTEGER);
}</pre>
```

//3. Integrate variables into model
model.update();

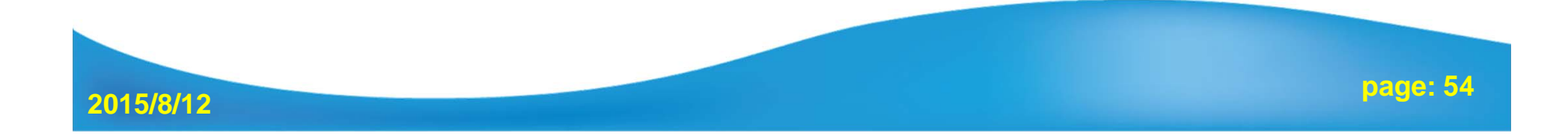

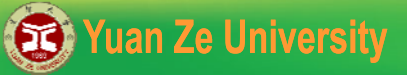

2015/8/12

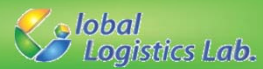

#### **4.Constraint Declaration**

General Form:  $\sum_{j=1}^{N} a_{ij} x_j \ge d_i \qquad \forall i$ 

```
//4. Constraint Declaration
for(int i=0; i<N; i++) {
    GRBLinExpr LHS=0;
    for(int j=0; j<N; j++) {
        LHS += a[i][j]*x[j];
    }
    model.addConstr(LHS,GRB_GREATER_EQUAL,d[i]);
}</pre>
```

page: 55

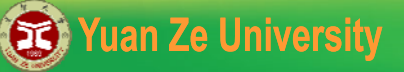

2015/8/12

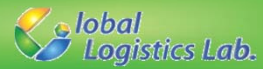

# 5. Objective Function6. Optimization

```
//5. set the model to minimization
model.set(GRB_IntAttr_ModelSense,1);
GRBLinExpr Obj = 0;
for(int i=0; i<N; i++)
    Obj += x[i];
model.setObjective(Obj);
```

//6. Optimize the model
model.optimize();

page: 56

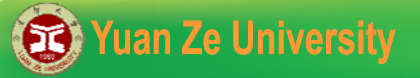

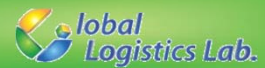

## 7. Output Results

//7.Output the objective value and solutions
double ObjValue = model.get(GRB\_DoubleAttr\_ObjVal);
cout<<"total cost= "<<ObjValue<<endl;</pre>

for(int i=0; i<N; i++) {
 cout<<"x "<<i<<" ="<<x[i].get(GRB\_DoubleAttr\_X)<<endl;
}</pre>

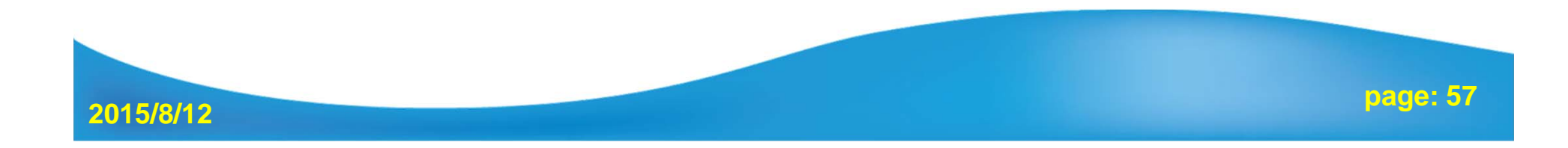

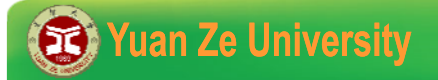

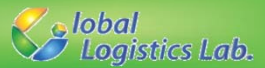

# Parameter Setting of Gurobi

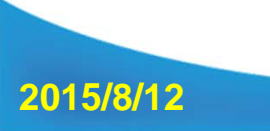

page: 58

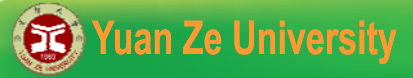

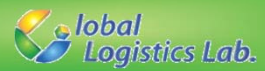

#### Parameters (1/3) - Time limitation

GRBEnv EnvName = ModelName.getEnv(); ModelName.set(GRB\_DoubleParam\_ TimeLimit, time); memory: Limit the total time expended (in seconds).

//6. Optimize the model
GRBEnv modelEnv = model.getEnv();
modelEnv.set(GRB\_DoubleParam\_TimeLimit, 3600.0);
model.optimize();

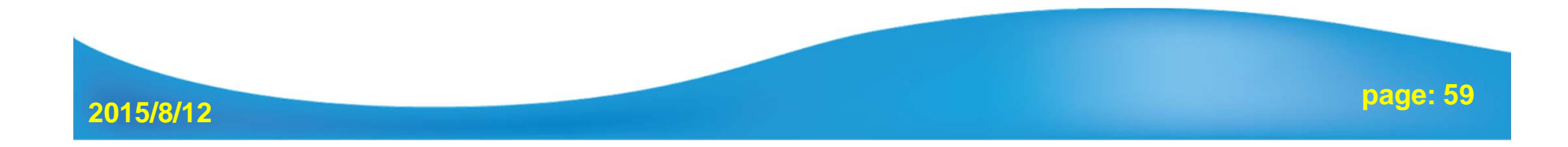

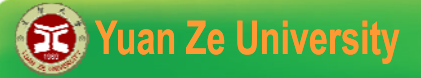

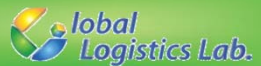

#### Parameters (2/3) - Gap

**GRBEnv EnvName = ModelName.getEnv();** 

ModelName.set(GRB\_DoubleParam\_ MIPGap, gap);

**gap :** The MIP solver will terminate (with an optimal result) when the relative gap between the lower and upper objective bound is less than *MIPGap* times the upper bound

//6. Optimize the model
GRBEnv modelEnv = model.getEnv();
modelEnv.set(GRB\_DoubleParam \_ TimeLimit, 3600.0);
model.optimize();

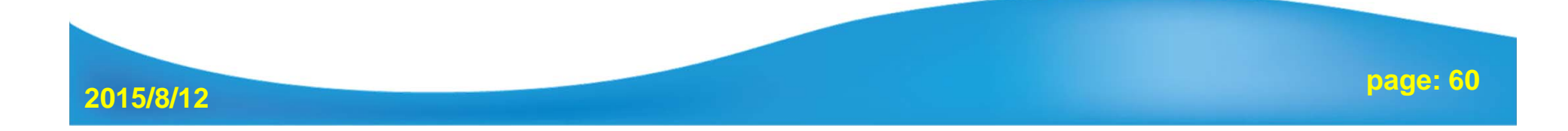

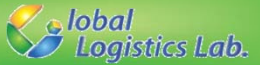

#### Parameters (3/3) - Reducing Memory Usage

**GRBEnv EnvName = ModelName.getEnv();** 

EnvName.set(GRB\_DoubleParam\_NodefileStart, memory);

EnvName.set(GRB\_StringParam\_NodefileDir, path);

- **memory:** Controls the point at which MIP tree nodes are written to disk. Whenever node storage exceeds the specified value (in GBytes), nodes are written to disk.
- **path:** Determines the directory into which nodes are written when node memory usage exceeds the specified *NodefileStart* value.

Note: this is much more efficient than relying on virtual memory !!

//6. Optimize the model
GRBEnv modelEnv = model.getEnv();
modelEnv.set(GRB\_DoubleParam\_NodefileStart,0.1);
modelEnv.set(GRB\_StringParam\_NodefileDir,"G://GRBStore");
model.optimize();

2015/8/12

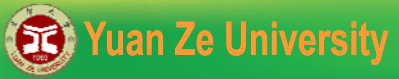

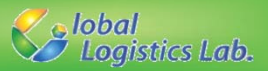

#### Attributes (1/1) – Runtime and Bound

Obtain the solving time (in seconds) for most recent optimization.
 ModelName.get(GRB\_DoubleAttr\_Runtime);

double Runtime = model.get(GRB\_DoubleAttr\_Runtime);

//7.Output the elapsed time
double Runtime = model.get(GRB\_DoubleAttr\_Runtime);
cout<< "elapsed time= "<< Runtime <<endl;</pre>

✓ Obtain the best bound on current solution (lower bound for minimization, upper bound for maximization).

ModelName.get(GRB\_DoubleAttr\_ObjBound);

double bound = model.get(GRB\_DoubleAttr\_ObjBound);

//7.Output the lower bound (minimization problem)
double LBound = model.get(GRB\_DoubleAttr\_ObjBound);
cout<<"lower bound= "<< LBound <<endl;</pre>

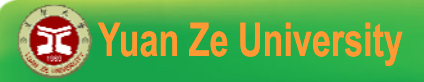

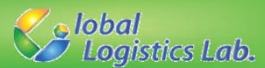

# More Information

Attributes for model, variable, constraints, etc:

http://www.gurobi.com/doc/40/refman/node571.html#sec:Attributes

Parameters for solving scheme:

http://www.gurobi.com/doc/40/refman/node572.html#sec:Parameters

Status codes for optimization:

http://www.gurobi.com/doc/40/refman/node576.html#sec:StatusCodes

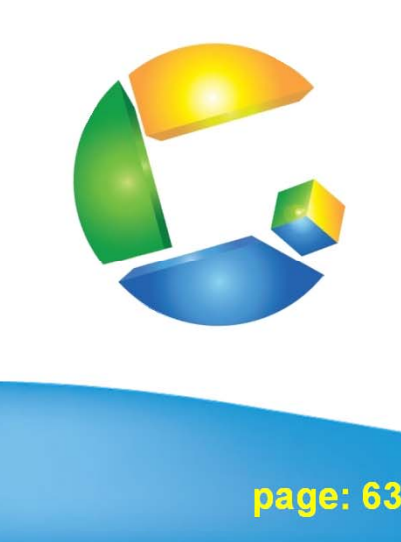

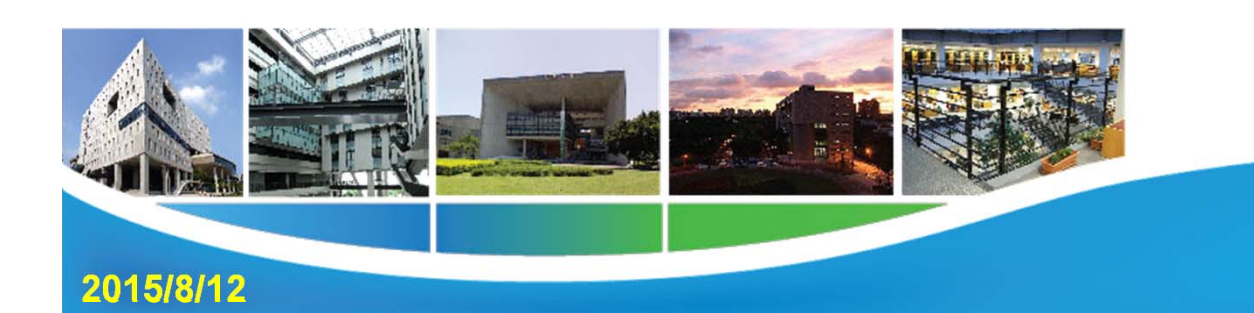